# Chuki 美-bath 取扱説明書

## お客さま用

|                                                                             | 記:「美-bath」とは、中国電機製造㈱が製造する                                                         |
|-----------------------------------------------------------------------------|-----------------------------------------------------------------------------------|
|                                                                             | 電解水生成装直の商標です。                                                                     |
|                                                                             |                                                                                   |
| 形名 C-BBOI -80(標準圧力)                                                         | 安全上のご注意                                                                           |
|                                                                             | <u>安全のために必ずお守りください</u> ····································                       |
|                                                                             | ご使用にあたってのお願い ・・・・・・・・・3~4                                                         |
|                                                                             | ご使用前の準備                                                                           |
|                                                                             | 各部のなまえ                                                                            |
|                                                                             | 操作方法                                                                              |
|                                                                             | 湯はり機能あり                                                                           |
| 浴室リモコン 台所リモコン(オブション)                                                        | 日時を合わせる ・・・・・・・・・・・・・・・・・・・・・.9                                                   |
|                                                                             | ふろ湯張り運転 ・・・・・・・・・・・・・・・10~11                                                      |
| 美-bath                                                                      | 美肌水生成の操作をする ・・・・・・・・・・12                                                          |
|                                                                             | ふろ温度を変更する ・・・・・・・・・・13                                                            |
|                                                                             | おふろの湯量を設定する ・・・・・・・・・・14                                                          |
|                                                                             | 音声ガイダンスの音量を調整する ・・・・・15                                                           |
|                                                                             | 目動洗浄の設定をする ······16                                                               |
|                                                                             | メッセーン音声の有無を設定する ・・・・・・・・・/                                                        |
|                                                                             | 回回の涙次を設定する ····································                                   |
|                                                                             | <u> </u>                                                                          |
|                                                                             | 「山崎を日1200」<br>「美町水生成の撮作をする ····································                   |
|                                                                             | 会市ガイダンスの音量を調整する ・・・・・・・・・21                                                       |
| • •                                                                         | メッセージ音声の有無を設定する ・・・・・・・22                                                         |
|                                                                             | 画面の濃淡を設定する                                                                        |
|                                                                             | 台所リモコンがある場合のみ                                                                     |
|                                                                             | インターホンで通話する                                                                       |
|                                                                             | 予約した時間にお湯張りをする ・・・・・・・25                                                          |
|                                                                             | 共通機能                                                                              |
|                                                                             | 浴室リモコンをロックする ・・・・・・・・・26                                                          |
|                                                                             | 浴室優先を設定する         ····································                            |
|                                                                             | 配管と電解槽の洗浄をする ······27~29                                                          |
| ●正しく安全にお使いいただくため、ご使用の前に                                                     |                                                                                   |
| この取扱説明書を必ずお読みください。                                                          |                                                                                   |
| ●保証書は必ず記載事項を確かめて、据付工事店(販                                                    |                                                                                   |
| ● 床 に 自 に シ う に 載 単 項 と に か し く 加 门 エ 手 加 ( 派 一 売 店 ) か ら お 受 け 取 り く だ さ い | の子八402日常原検 ····································                                   |
|                                                                             |                                                                                   |
| ●の存線と自身では加付けないてくたとい。 ダエマ                                                    | 「「「」」」に「「」」 「「」」 「「」」 「」 「」 「」 「」 「」 「」 「」 「」 「                                   |
| 圧肥の確保がてきません。                                                                | 「<br>「<br>下電したこと<br>い<br>い<br>い<br>い<br>い<br>い<br>い<br>い<br>い<br>い<br>い<br>い<br>い |
|                                                                             | □ mix 0/2 2 2 30<br>■ 電解水牛成装置に関するQ&A ······33                                     |
| 能じりか、ふつ物派りをりる場合は、他の和物域<br>かられるの供給が必要です。                                     | エラー表示と処置について                                                                      |
| からの物の決和が必安じり。                                                               | 保証と修理                                                                             |
| ● 他のふつあはり 成形 り ご 和 あ 俄 の 速 中 に は 、 按 枕                                      | │ 保証とアフターサービスについて ······35                                                        |
| じてません。                                                                      | ┃ 製品仕様 ・・・・・・・・・・・・・・・・・・・・・・・36                                                  |
| ●この装直を設直後に他に転売や譲渡されるとき                                                      |                                                                                   |
|                                                                             |                                                                                   |
| 括付工事説明書などをお渡しください。                                                          |                                                                                   |
|                                                                             |                                                                                   |
|                                                                             |                                                                                   |

# 安全のために必ずお守りください

■誤った取扱いをした場合に生じる危険とその程度を、次の区分で説明しています。

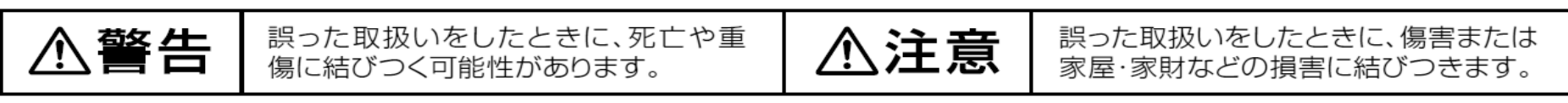

■本文中や機器に使われる図記号の意味は次のとおりです。

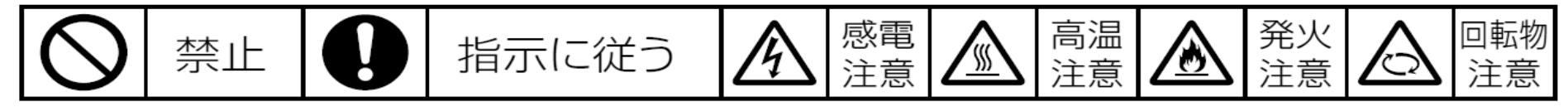

# 安全に使用するために

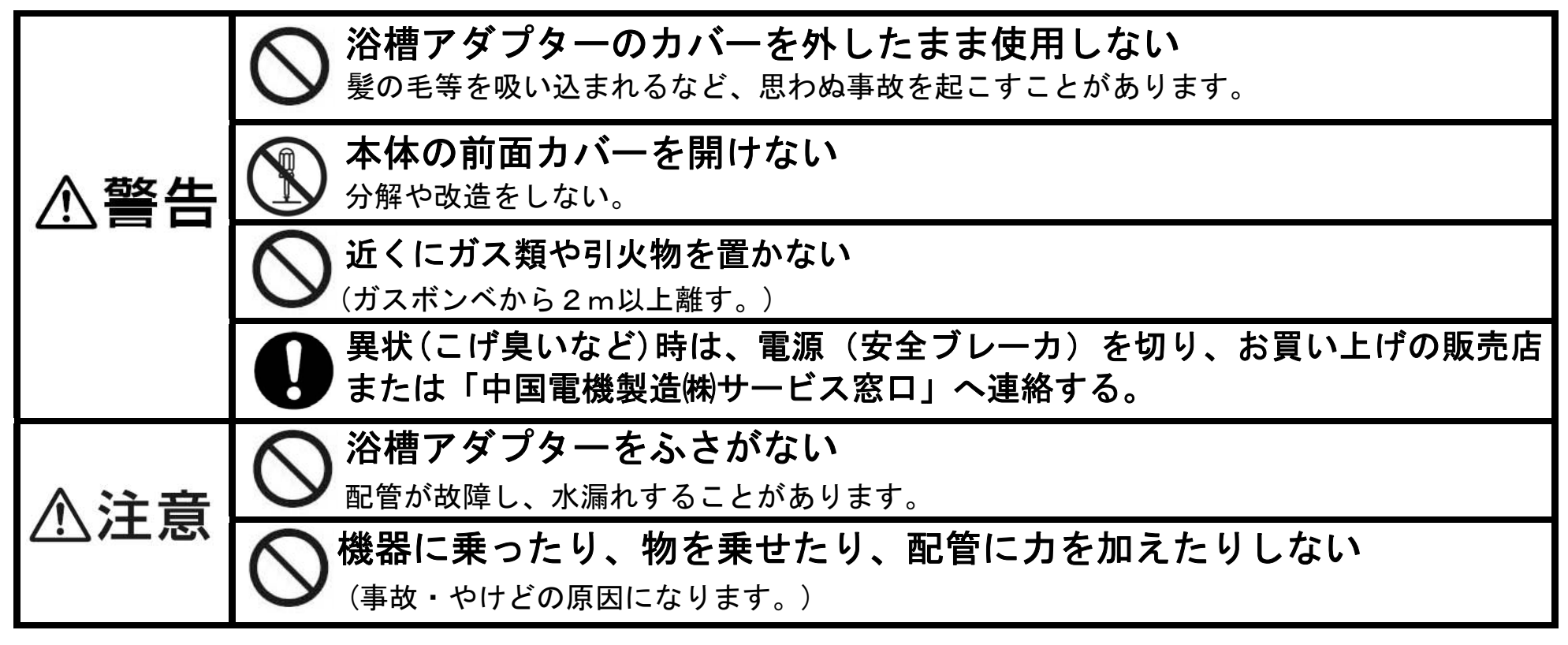

## 「美-bath」についての注意

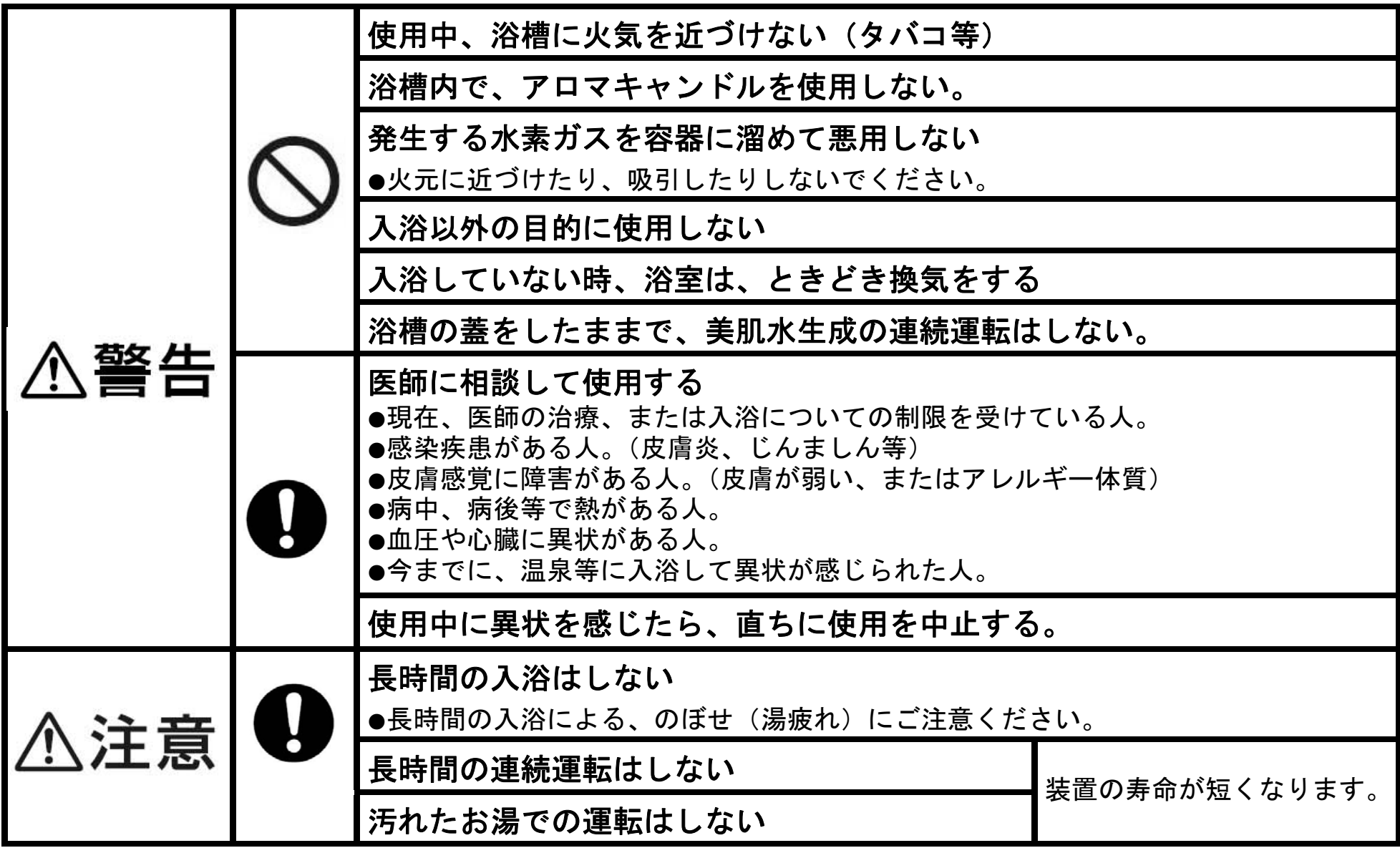

## 機器の点検・お手入れに関する注意

| ▲ <u>数</u> 上 |   | <b>逃し弁の点検をする</b> (P32)<br>(配管が破損したり、逃し弁から水漏れしたりすることがあります。)                       |
|--------------|---|----------------------------------------------------------------------------------|
|              |   | <b>接地(アース)工事を確認する</b><br>(故障や漏電のときに感電することがあります。接地工事は、据付工事店(販売店)<br>へお問い合わせください。) |
| A +++        |   | <b>凍結防止対策の確認をする</b> (P31)<br>(配管が破裂し、やけどや水漏れをすることがあります。)                         |
| ⚠汪意          | Þ | <b>床面が防水・排水処理されているか、据付工事店(販売店)へ確認する</b><br>(水漏れが起きたとき大きな損害につながることがあります。)         |

# ご使用にあたってのお願い

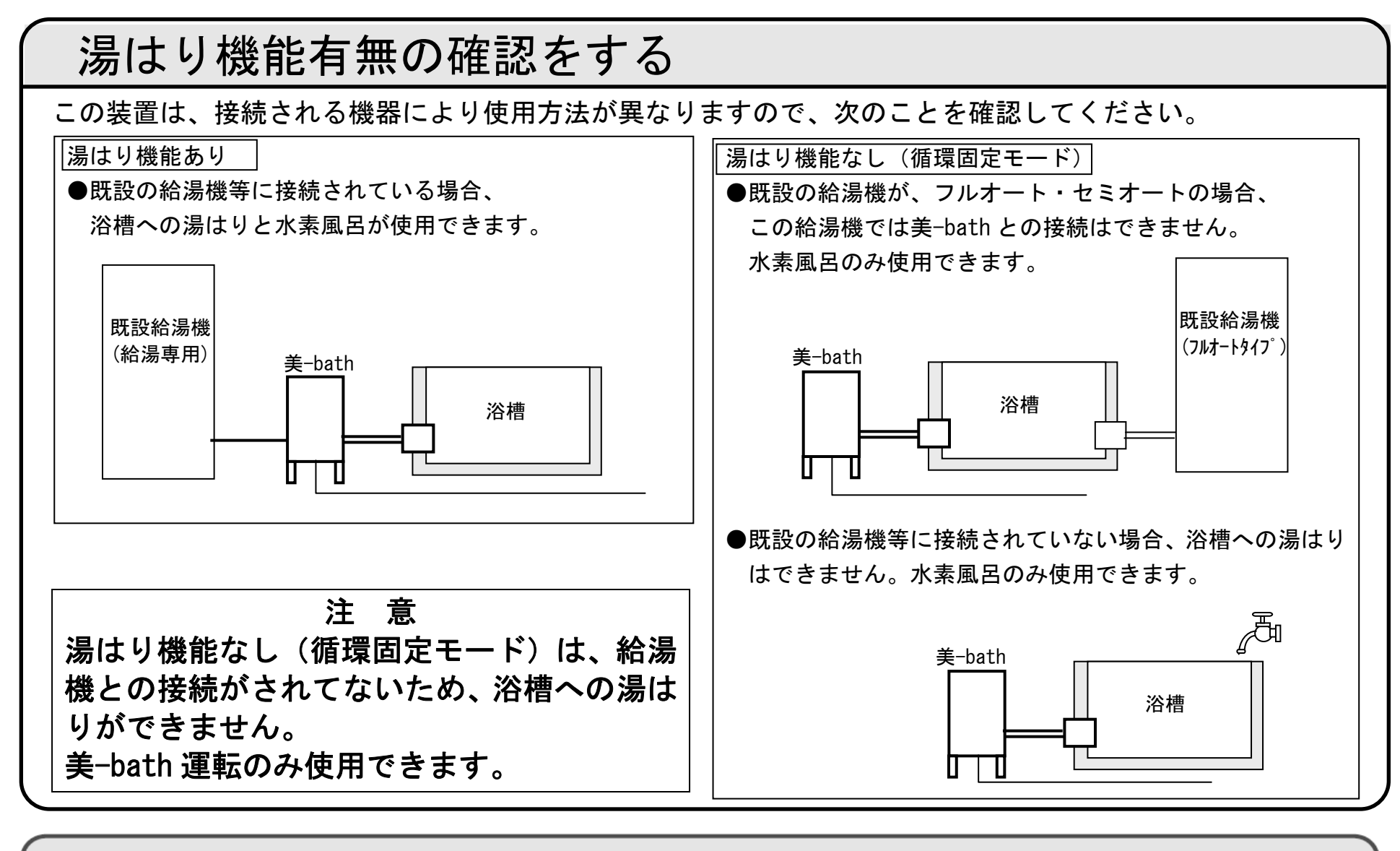

リモコンの時刻を確認する

リモコンの時刻がずれた場合は、時刻を合わせ直してください。

9:00

入浴剤を使うときのお願い

〈避けて頂きたい入浴剤〉 ふろ循環ポンプの不具合や配管等の金属腐食の原因となります。

●炭酸ガスにより発泡させるもの ●硫黄成分が含まれるもの ●炭酸カルシウムを含むもの(濁り湯状にさせるもの) ●塩類を含むもの

## 必ず水道水をご使用ください

●必ず水道法に定められた飲用水の水質基準に適合した水道水を使用してください。ただし、水質によっ ては、電解槽・減圧弁・逃し弁等の寿命が通常より短くなることがあります。 ●特に温泉水・地下水・井戸水のご使用は機器をご使用いただく期間の水質が、常に水道法の定める水質 基準内である担保が取れないため、使用しないでください。(不具合が発生した場合、無償保証できませ ん)

## 湯はりをするときのお願い(湯はり機能あり)

湯はりをするときは、次のことをご確認ください。
 ●浴槽に残水がある場合は排水する。
 ●浴槽の排水栓を閉じる。
 ●浴槽のふたをする。

## リモコンに水をかけない(故障の原因)

- ●台所リモコン(別売)は防水タイプではありません。
- ●浴室リモコンは防水タイプですが、なるべく水 をかけないでください。

## 機器周辺部の点検

●積雪時は機器の周囲を除雪してください。(誤作動や故障の原因)

●機器の周囲に点検の妨げとなるものを置かないでください。

機器の設置状況などを確認する

以下の場所に設置されている場合は、事故や故障などの原因になりますので、据付工事店(販売店)へご連 絡ください

●最低気温がマイナス 10℃以下となる場所
●水平でない場所、不安定な場所、排水のしにくい場所
●階段・非難口などの付近で非難の支障となる場所
●冠水する可能性のある場所

## 美肌水について

●美肌水は、次の効果が期待できます。

①肌を整える。

②皮膚を健やかに保つ。

③肌荒れを防ぐ。

ただし、効果には個人差があります。

- ●美肌水の生成は、自動湯はりに引き続き、浴槽のお湯を湯量に応じて 10~20 分間自動循環させて水素風呂に しますが、その後は時間経過とともに少しずつ水素が大気中に放出され減衰しますので、入浴の間隔が 60 分 以上開く場合には、浴室リモコンの「美肌」ボタンを操作して、運転をおこなってください。
- ●美肌水の効果は、入浴待機中でも時間とともに少しずつ低下しますので、運転後は早めに入浴することをお 奨めします。
- ●入浴後は、美肌水の効果が極端に低下するため、次に入浴される方は、入浴前に浴室リモコンの「美肌」ボタンを押してから入浴してください。(入浴中でも可能)

# <u>各部のなまえ(美-bath)</u>

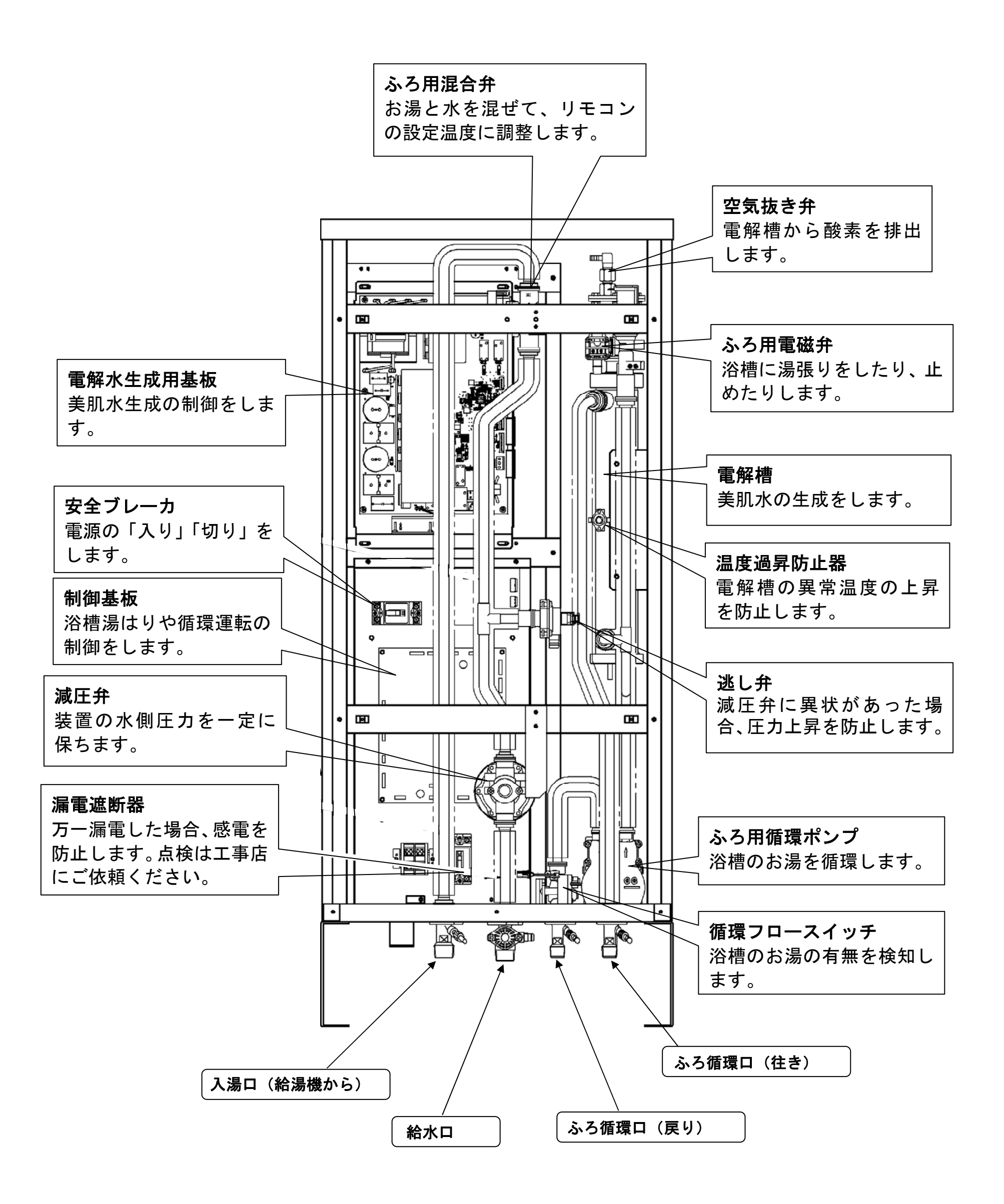

5

## 各部のなまえ (浴室リモコン)

浴室リモコン(B-01B)

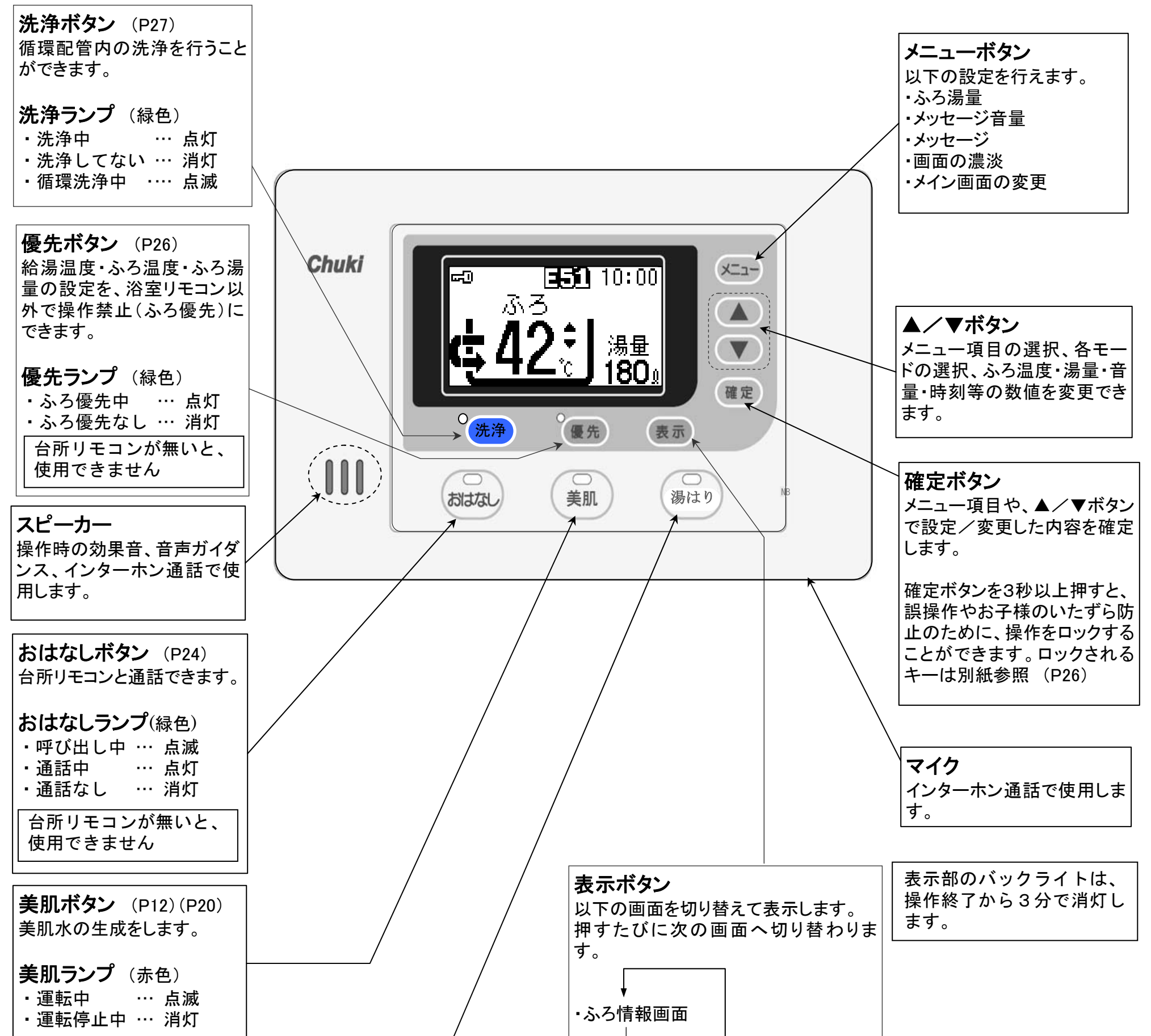

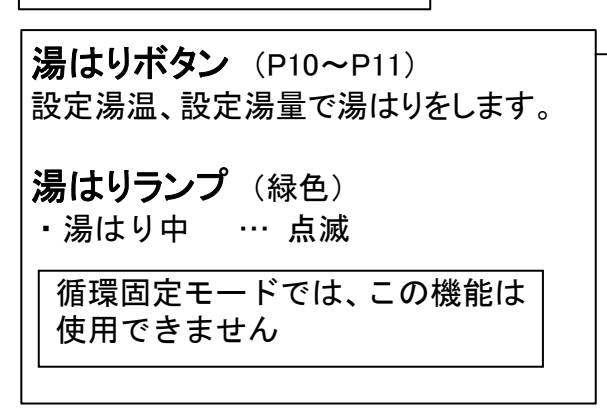

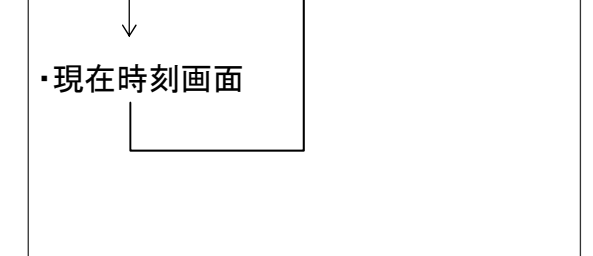

## 各部のなまえ(台所リモコン オプション部品)

台所リモコン(B-01K)

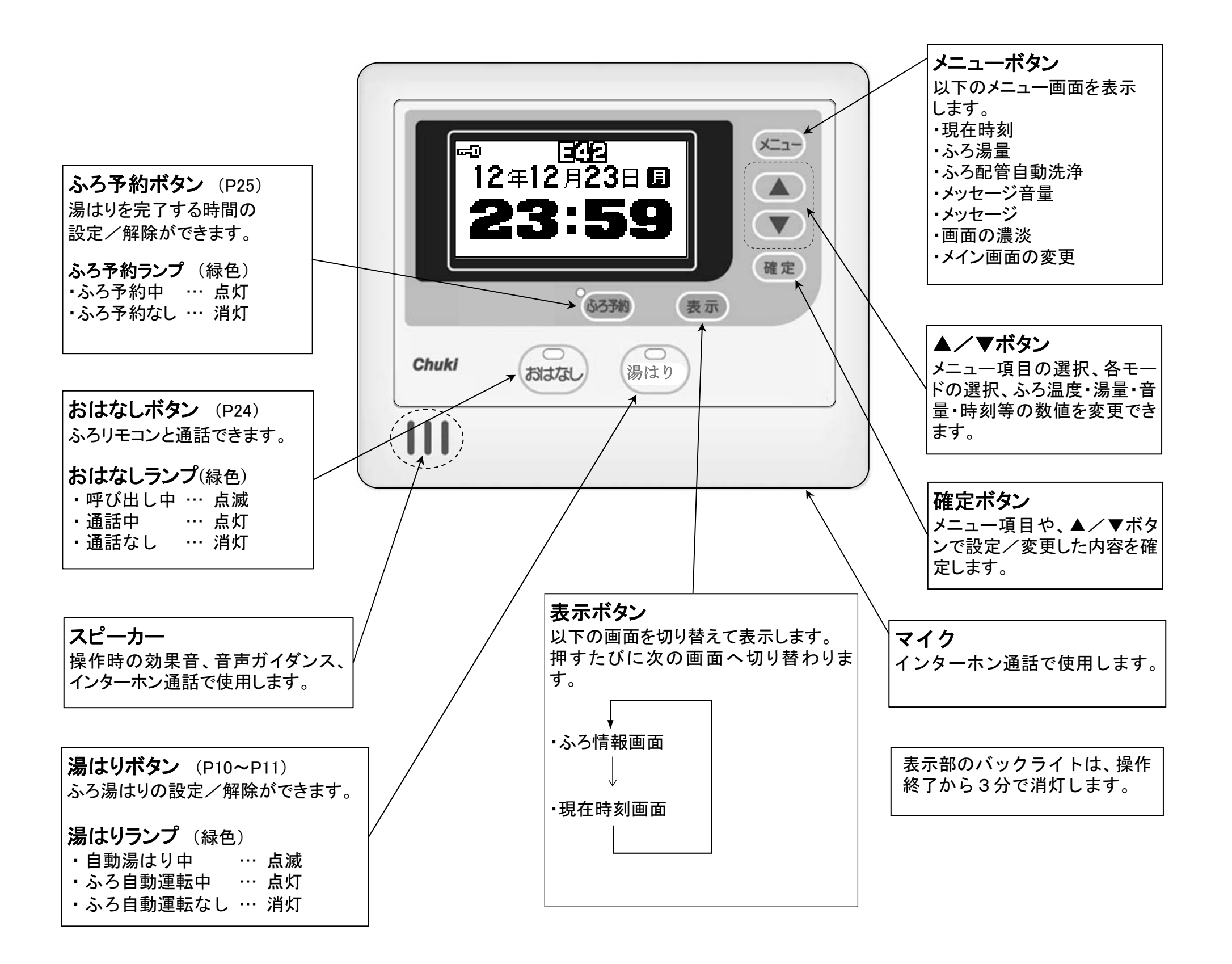

表示部(説明のため、画面は全ての表示が点灯した状態となっています。) (表示)ボタンで「ふろ情報画面」⇔「現在時刻画面」に切り替わります。

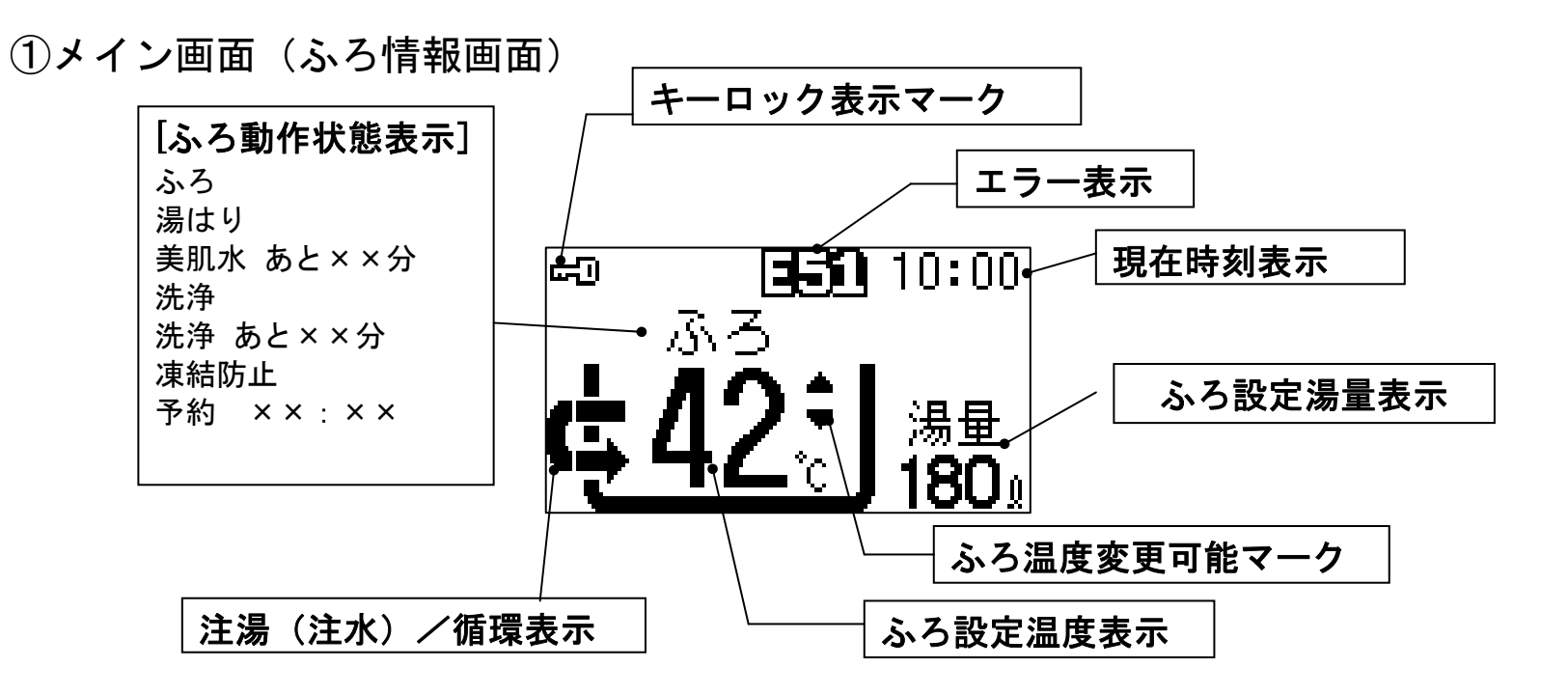

②現在時刻画面

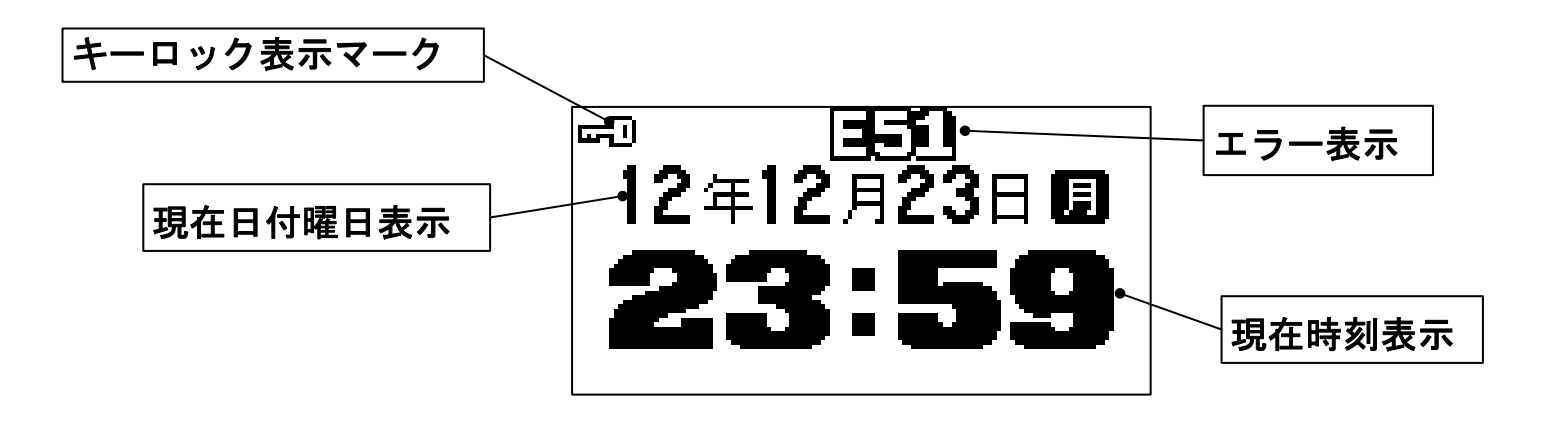

# ここからは、湯はり機能ありの説明です 日時を合わせる <sup>浴室リモコン</sup>

●工場出荷時に日時を合わせていますが、時間の経過とともに時刻がずれる場合があります。まず 現在時刻を確認し、違っていれば合わせてください。(時刻は24時間表示となっています。)

台所リモコン

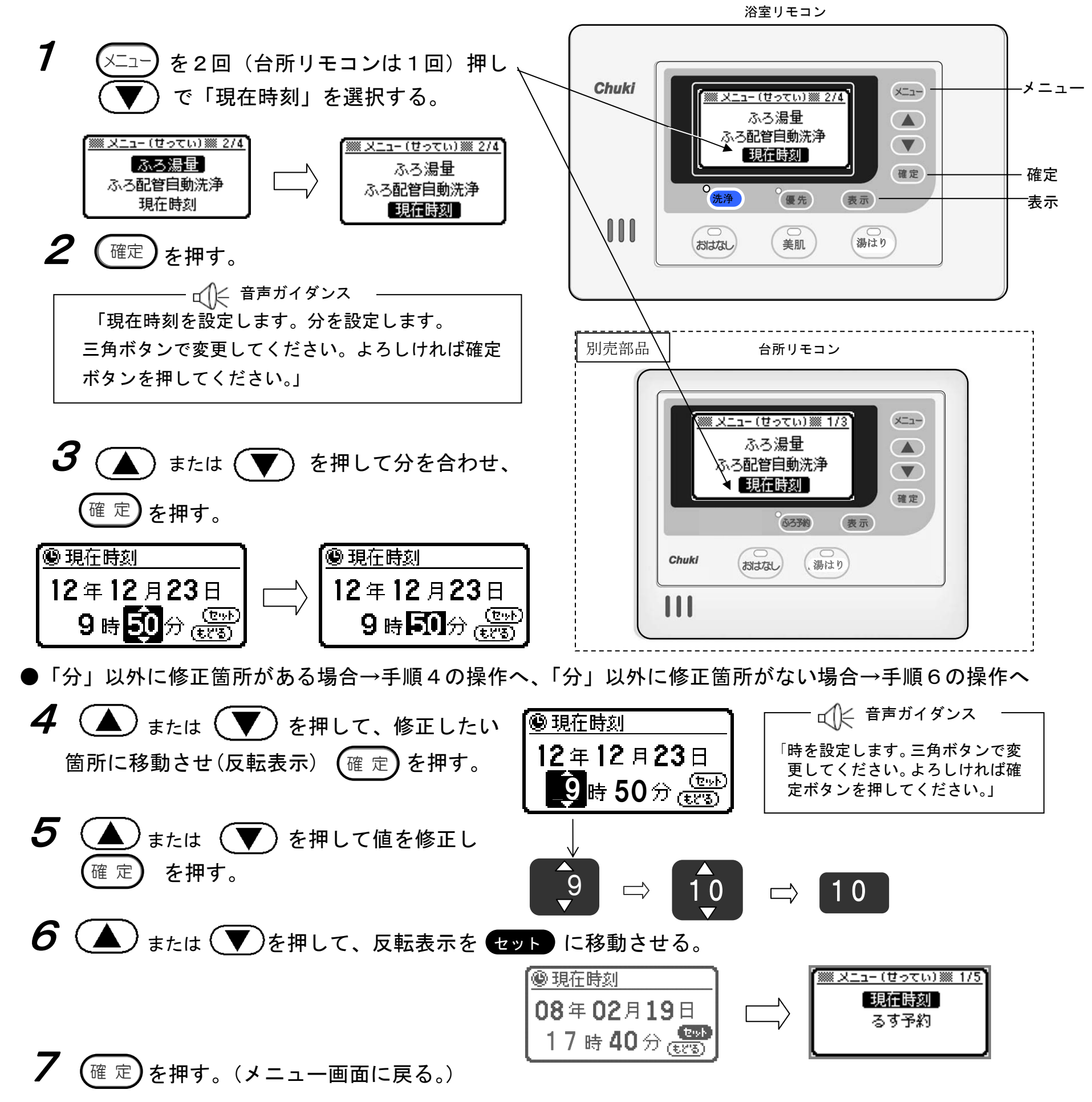

▲◯◯ 音声ガイダンス → 「現在時刻を設定しました。」

り機能あい

注意:時刻を変更された後、必ず確定ボタンを押してください。

#### お願い ●時計の時刻は温度変化などにより若干変動します。時刻が進んだ場合や遅れたときは、時刻を 合わせてください。

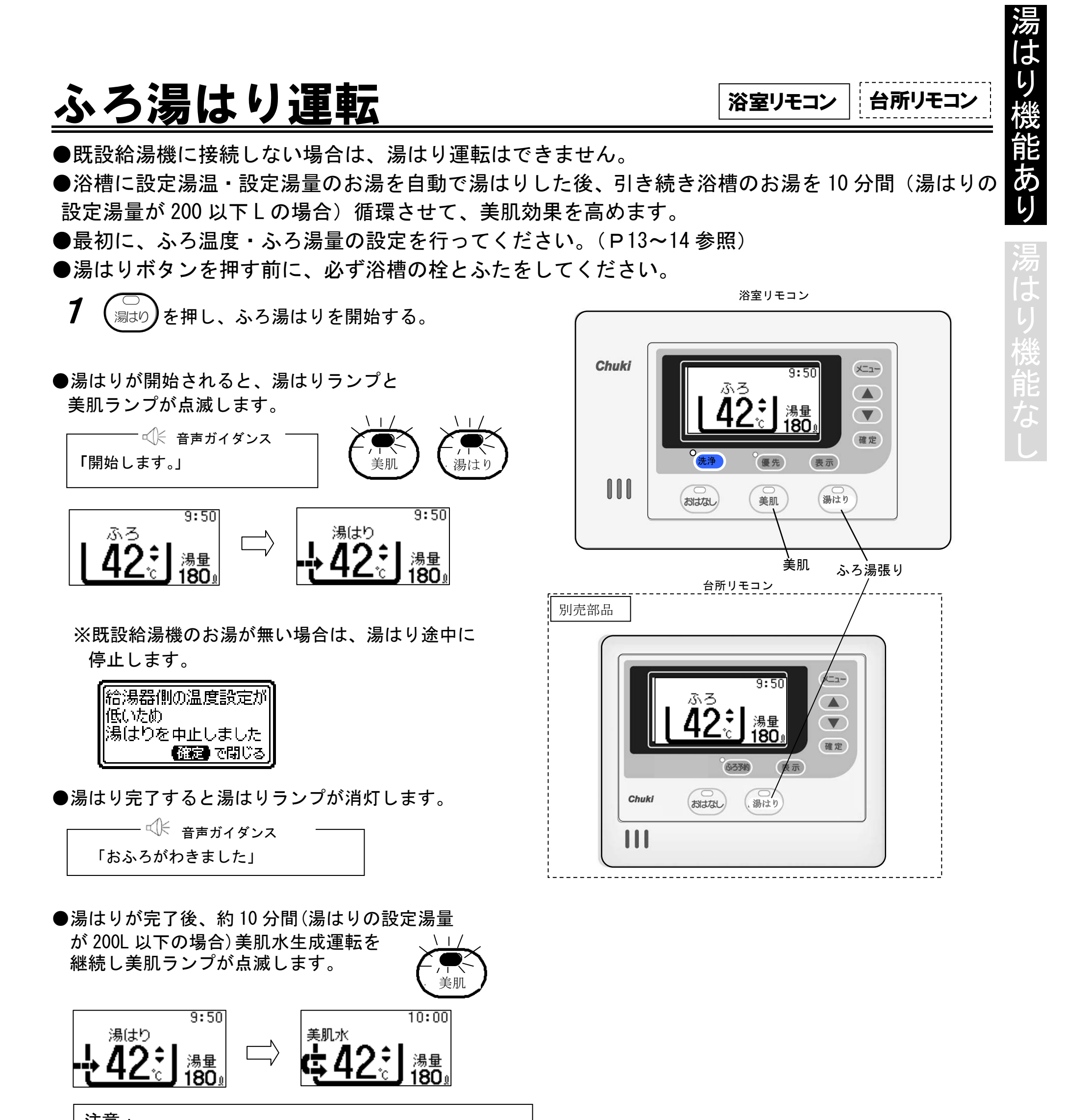

注意: 美肌水生成運転は、浴槽の大きさにより変わります。 容量が 200L タイプの時は 10 分間ですが、400L タイプ になると 20 分間となります。

●運転完了まで、カウントダウンします。

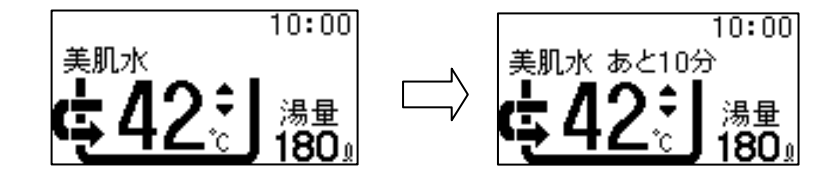

●美肌水生成運転が完了すると、美肌ランプが消灯します。

# 湯はり機能あり 湯はり機能な

## ふろ湯はり運転(つづき)

運転を途中で中止する場合
 ・ふろ湯はり運転を中止する場合は、運転中に、湯はりを押す。(ランプが消灯)

・美肌運転を中止する場合は、運転中に、 (美肌)を押す。 (ランプが消灯)

#### 浴槽の栓抜け(忘れ)があった場合

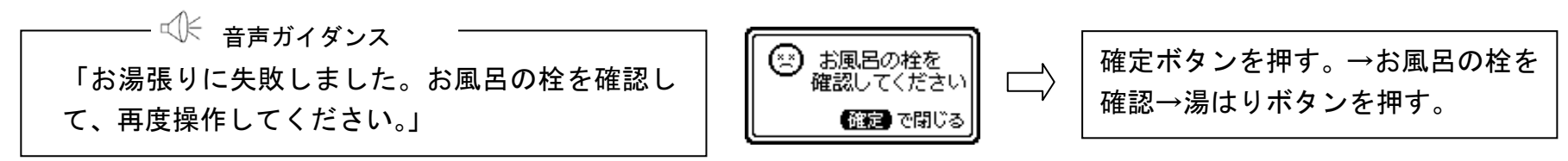

●風呂湯はりの流れ

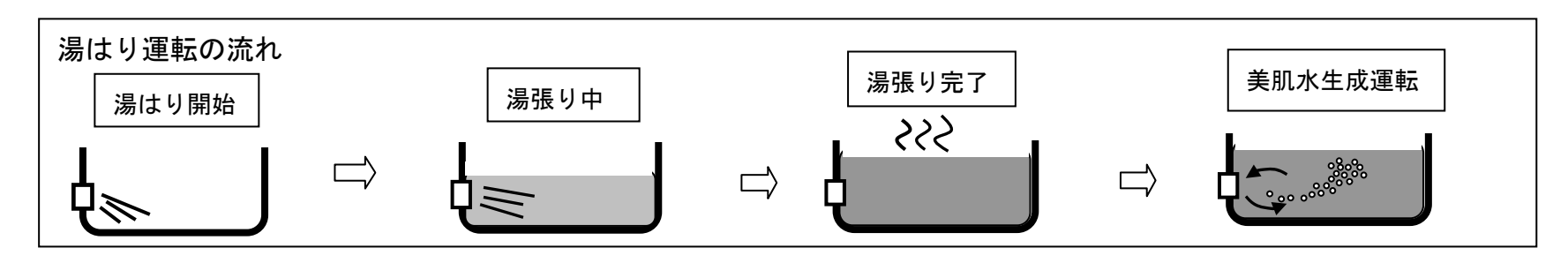

お知らせ

- ●浴槽のお湯を排水するときは、必ずふろ湯はり運転を停止してください。
- ●循環中は、浴槽アダプターから熱いお湯が出ますので、浴槽アダプターから離れてください。
- ●浴槽に残り湯がある場合、排水してから湯はりを行ってください。
- ●自動湯はり中は、蛇口から浴槽に湯(水)を入れないでください。
- ●給湯機側に、設定湯量と温度のお湯がない場合、湯はりを中止します。

# <u>美肌水生成の操作をする</u>

● お風呂に湯が無い場合は、この操作はできません。

●美肌水生成運転は、自動湯はり時と同時におこないますが、入浴までに時間がある場合や、 二人目以降の方が入浴される場合は、以下の操作を行う事により、美肌水効果を維持することがで きます。工場出荷時の設定は「あり」となっています。

浴室リモコン

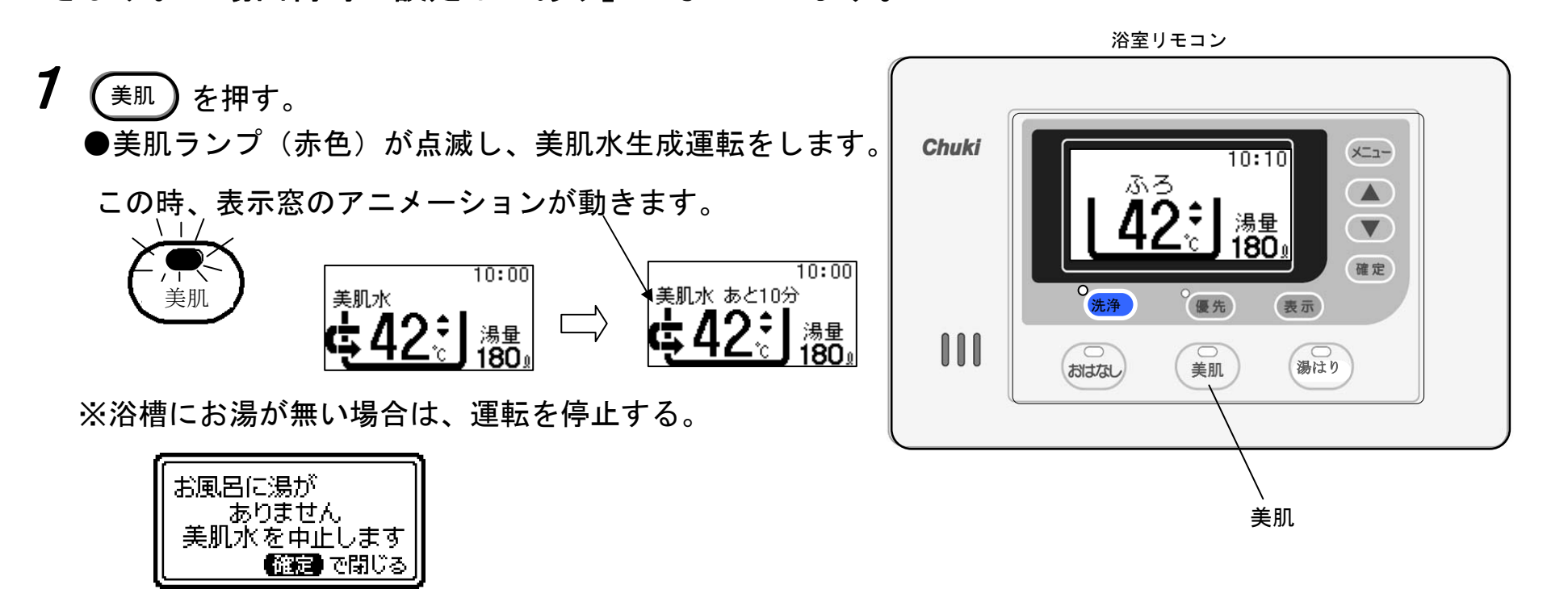

●約10分間運転し、運転が終了する。(自動停止)

※美肌ランプが消灯します。

注:湯はりの設定湯量が200 Lを超える場合は、運転時間は長くなります。 400 Lの場合は、20 分となります。

●運転途中に中止する場合は、もう一度 (美肌)を押す。

※美肌ランプが消灯します。

なお、美肌水生成機能の設定を中止する場合は、販売店にご相談ください。

※美肌水生成機能の設定を停止している場合は使用できません。

美肌水生成機能を 停止中のため 開始できません

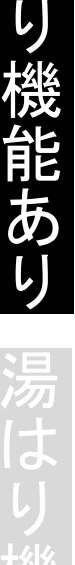

#### お知らせ

●ジェットバスを使用すると美肌水に含まれる水素が大気中に放出されやすくなり、通常の美肌効果継続時間より短くなることがあります。
 ●美肌水に含まれる水素は、時間経過とともに大気中に放出されます。なお、放出される水素は少量のため、爆発な

どの危険性はありませんが、入浴後は浴室の換気をしてください。

易よ

り機

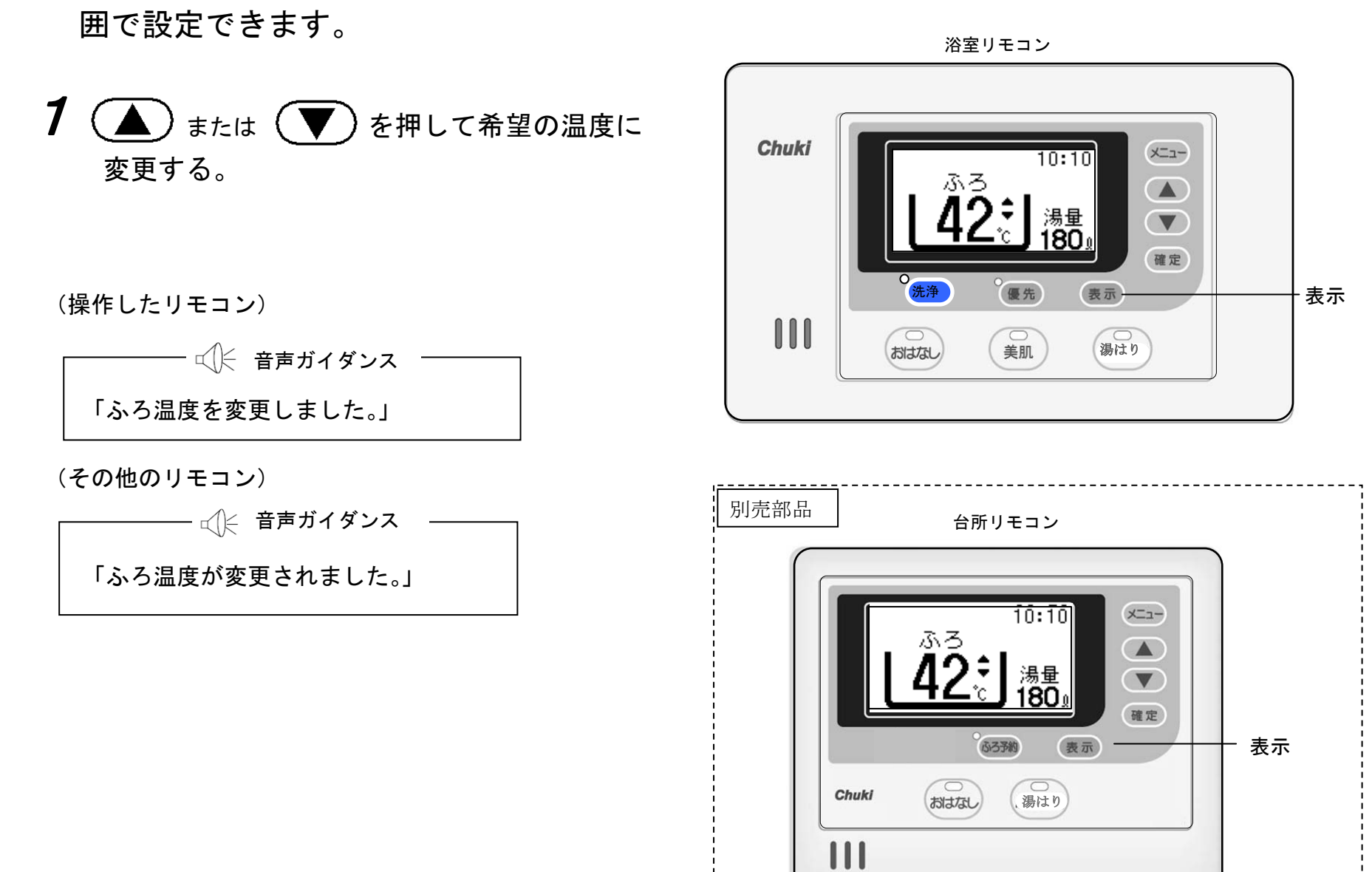

ふろ温度を変更する ●浴室リモコンではいつでもふろ設定温度を変更できます。ふろ温度は 35~48℃(1℃ステップ)の範

台所リモコン

浴室リモコン

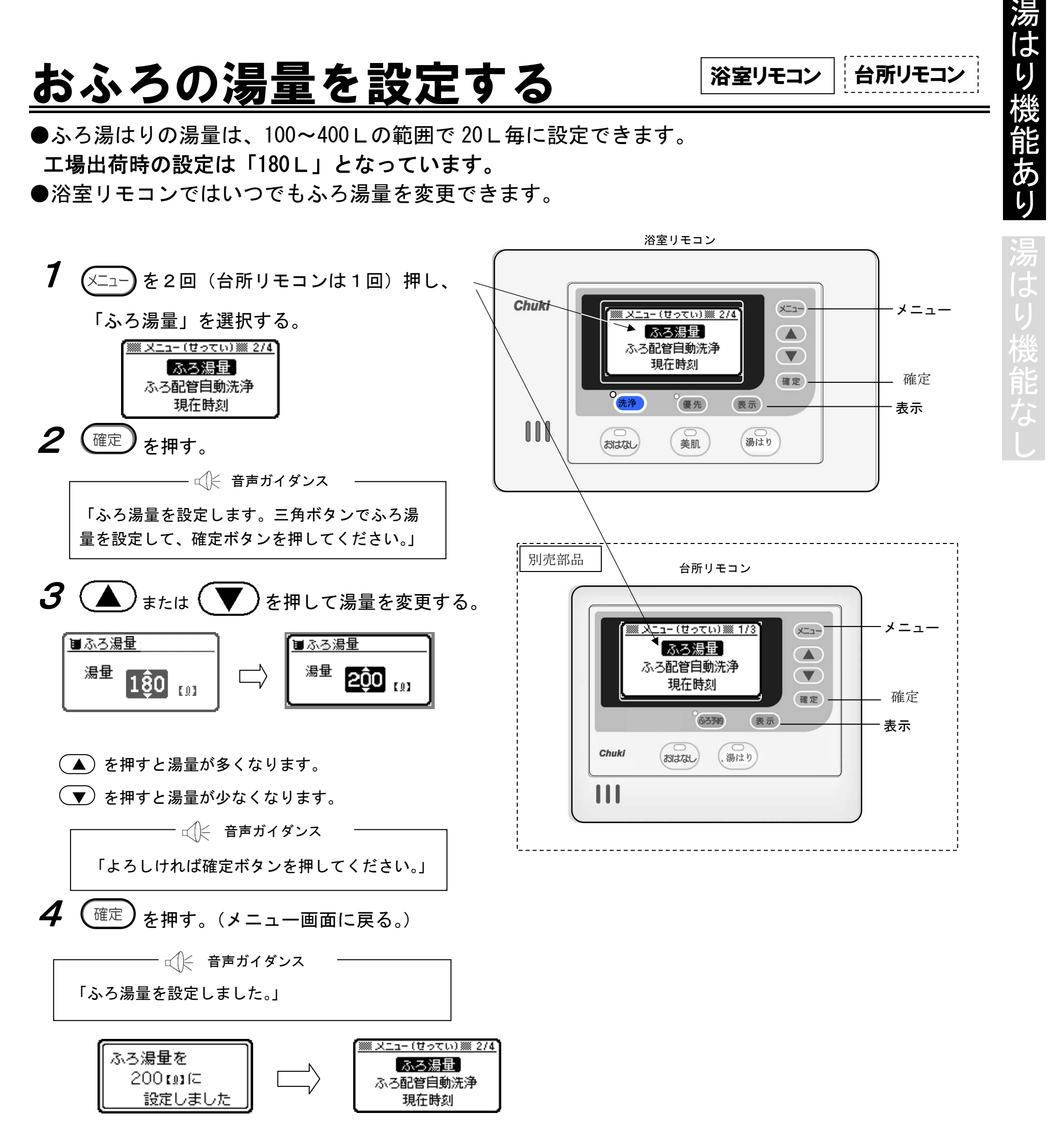

5 (==) + m + < + / + = ==

#### お知らせ

●設定された湯量によっては、浴槽からお湯が溢れることがあります。その場合は湯量を下げて設定してください。
 ●実際の浴槽の最適値は、最初のふろ試運転時で決定します。

# <u>音声ガイダンスの音量を調整する</u>

湯はり機能あり

|浴室リモコン | 台所リモコン

●このリモコンは、操作を音声ガイダンスでお知らせします。 設定できる音量は「0」・「1」・「2」・「3」です。なお、初期設定は「2」となっています。

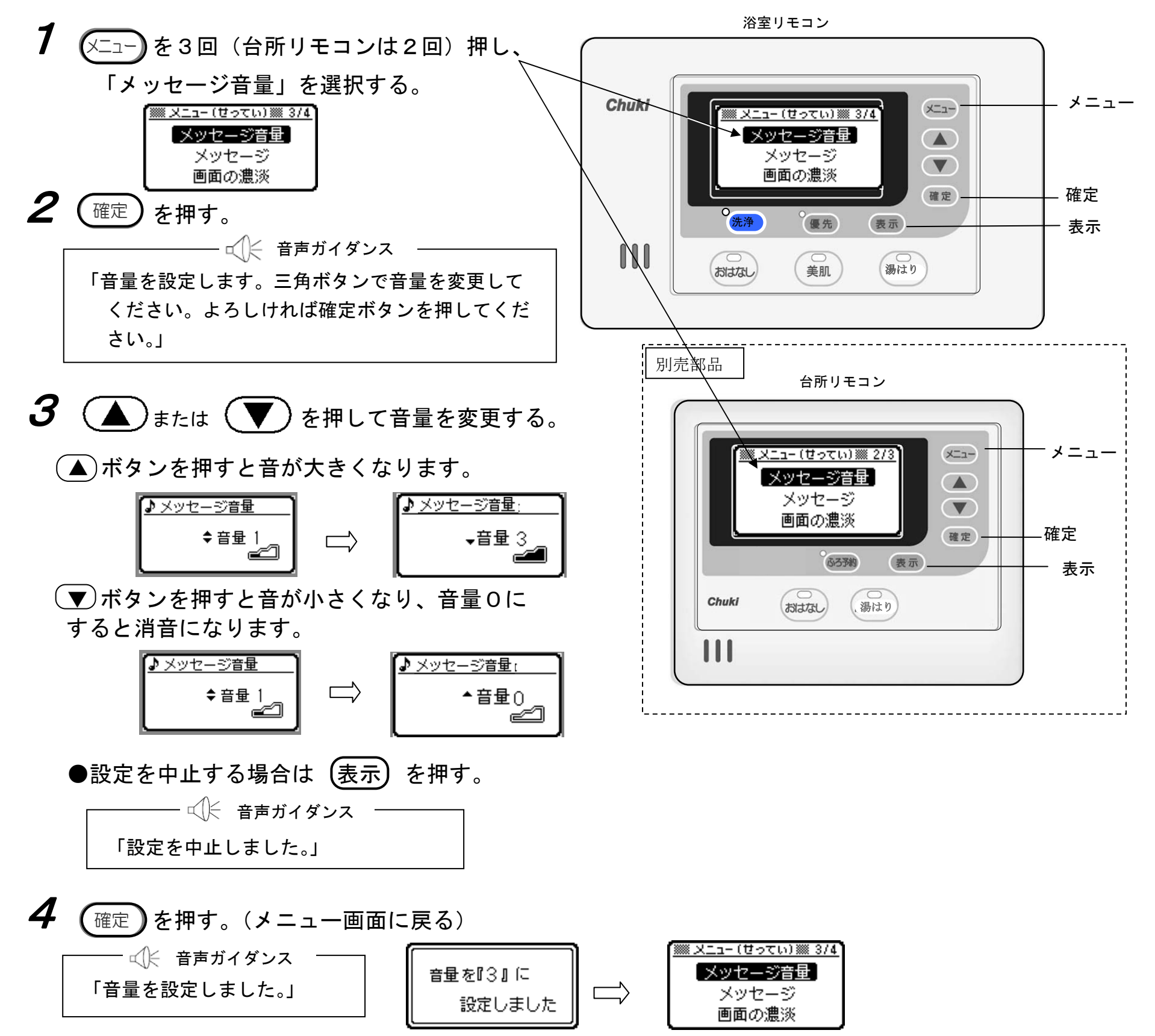

※音量設定・音声ガイダンス内容は下表のとおりです。

| 音量設定 | 音声ガイダンス内容         | 表示               |
|------|-------------------|------------------|
| 0    | 音声を切ります。          | ▲ 音量 ()<br>      |
| 1    | 音量を設定しました。        | ◆音量 1<br>        |
| 2    | 音量を設定しました。(出荷時設定) | <b>≑音量</b> 2<br> |
| 3    | 音量を設定しました。        | ►音量 3            |

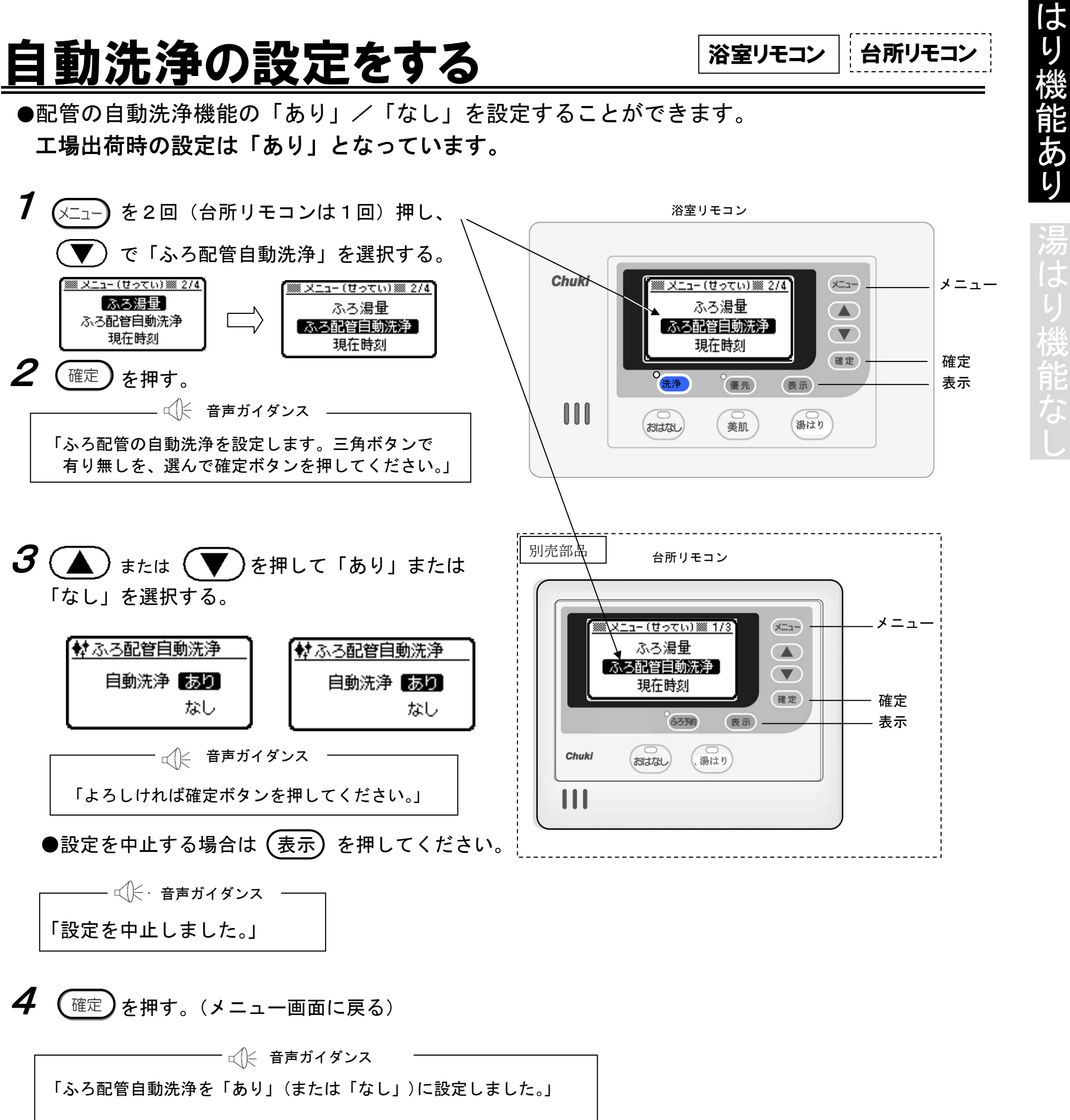

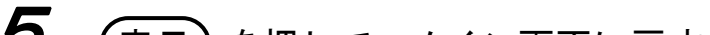

5 (表示)を押して、メイン画面に戻す。

#### お知らせ

●自動洗浄は、配管内の汚れを洗い流しますが、長く使用する間に湯あかなどが溜まってきますので6ヶ月程度経過 する毎に、洗浄剤を使用した循環洗浄を行ってください。(P28参照)

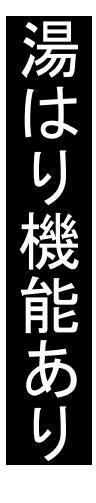

湯はり機能な

## メッセージ音声の有無を設定する

| 浴室リモコン |

台所リモコン

●リモコンから発声される音声のうち、音声メッセージの「あり」/「なし」を設定することができ ます。**工場出荷時の設定は「あり」となっています。** 

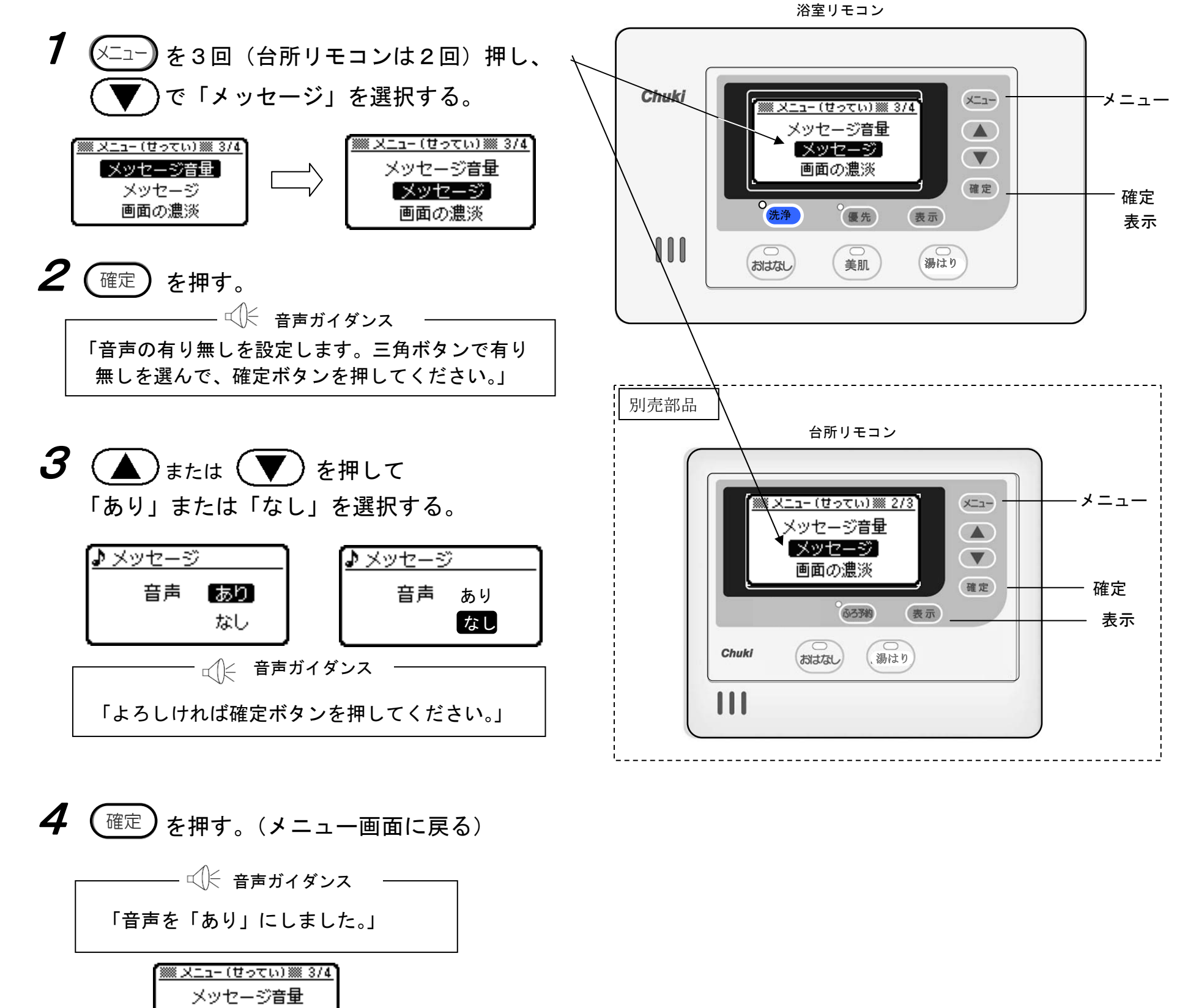

「メニューを終了しました。」

メッセージ 画面の濃淡

- ☆ ← 音声ガイダンス

(表示)を押して、メイン画面に戻す。

お知らせ

5

●ボタンを操作した時などの効果音は、消すことはできません。

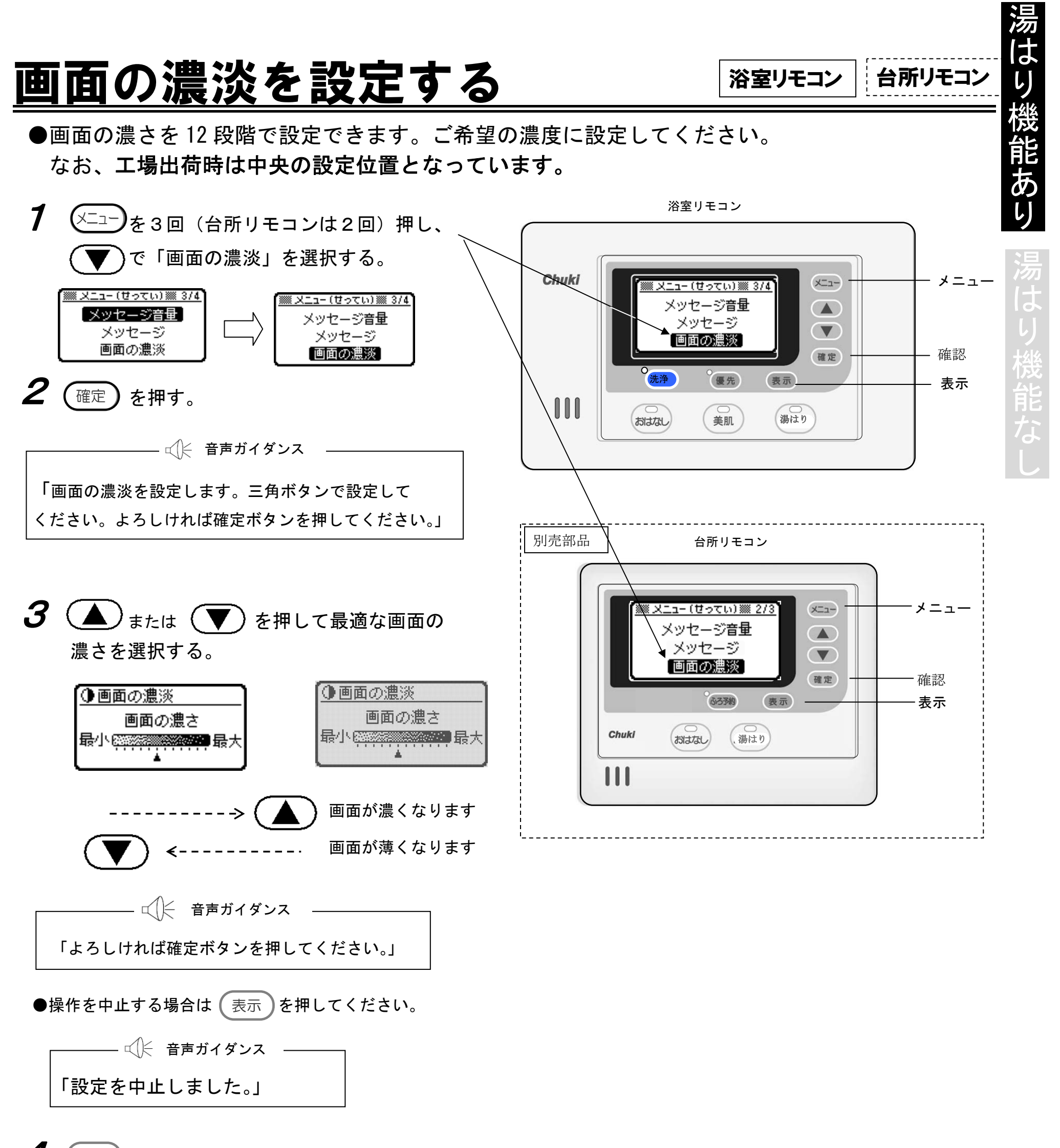

4 (確定)を押す。(メニュー画面に戻る)

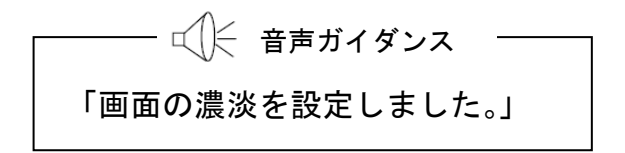

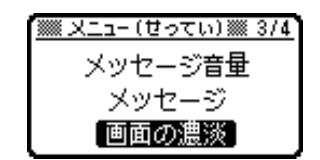

# ここからは、湯はり機能なしの説明です 日時を合わせる 浴室リモヨン

● 工場出荷時に日時を合わせていますが、時間の経過とともに時刻がずれる場合があります。 まず現在時刻を確認し、違っていれば合わせてください。(時刻は 24 時間表示となっています。)

台所リモコン

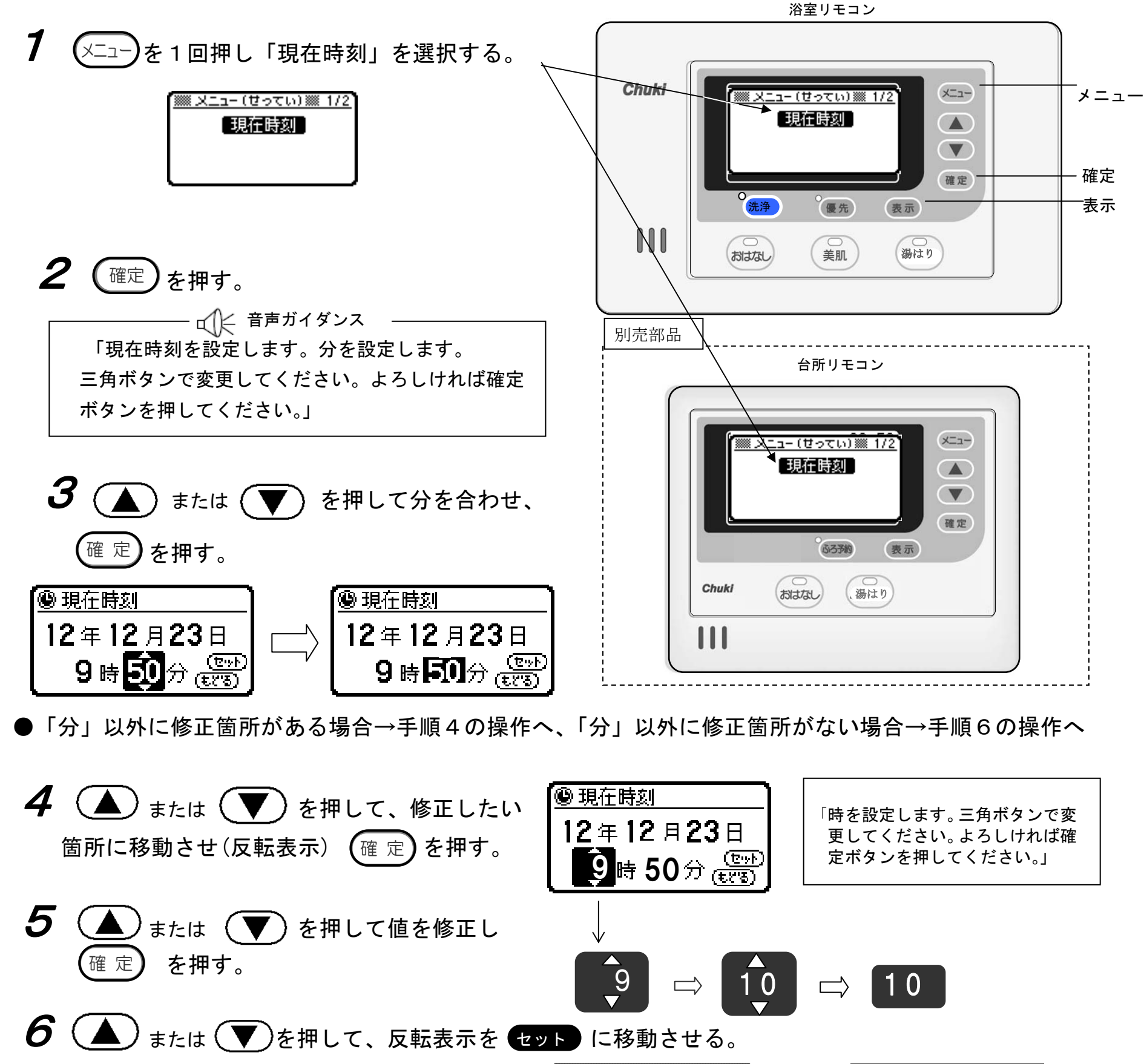

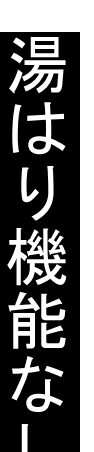

\_ ଐ⊱ 音声ガイダンス \_\_\_ 「現在時刻を設定しました。」

#### -

17時40分 📟

08年02月19日

🕲 現在時刻

注意:時刻を変更された後、必ず確定ボタンを押してください。

<u>メニュー(せってい)※ 1/5</u> 現在時刻

るす予約

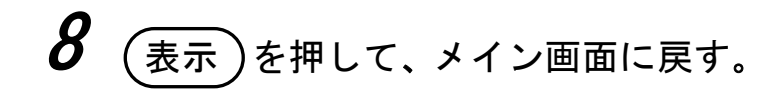

(確定)を押す。(メニュー画面に戻る。)

# お願い ●時計の時刻は温度変化などにより若干変動します。時刻が進んだ場合や遅れたときは、時刻を 合わせてください。

#### 浴室リモコン

## <u>肌水生成の操作をする</u>

- お風呂に湯が無い場合は、この操作はできません。
- ●美肌水生成運転は、自動湯はり時と同時におこないますが、入浴までに時間がある場合や、 二人目以降の方が入浴される場合は、以下の操作を行う事により、美肌水効果を維持することがで きます。工場出荷時の設定は「あり」となっています。

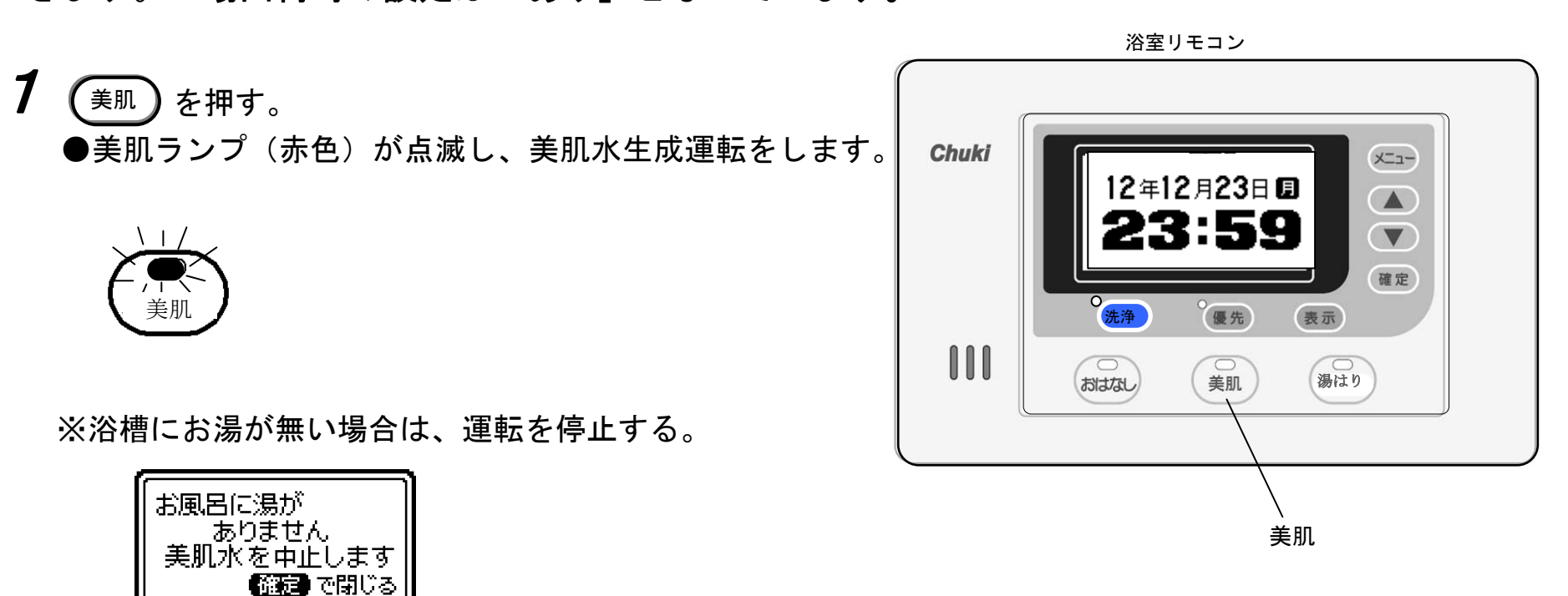

●約10分間運転し、運転が終了する。(自動停止)

※美肌ランプが消灯します。

注:湯はりの設定湯量が200Lを超える場合は、運転時間は長くなります。 400Lの場合は、20分となります。

●運転途中に中止する場合は、もう一度 (美肌) を押す。

※美肌ランプが消灯します。

なお、美肌水生成機能の設定を中止する場合は、販売店にご相談ください。

※美肌水生成機能の設定を停止している場合は使用できません。

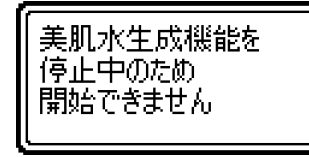

注意:「湯はり機能なし」設定の場合は、現在時刻画面状態のままで、ふろ情報画面(残り時間)は出ません。

お知らせ

●ジェットバスを使用すると美肌水に含まれる水素が大気中に放出されやすくなり、通常の美肌効果継続時間より短くなることがあります。
 ●美肌水に含まれる水素は、時間経過とともに大気中に放出されます。なお、放出される水素は少量のため、爆発な

どの危険性はありませんが、入浴後は浴室の換気をしてください。

# <u>音声ガイダンスの音量を調整する</u>

湯はり機能なし

●このリモコンは、操作を音声ガイダンスでお知らせします。 設定できる音量は「0」・「1」・「2」・「3」です。なお、初期設定は「2」となっています。

浴室リモコン

台所リモコン

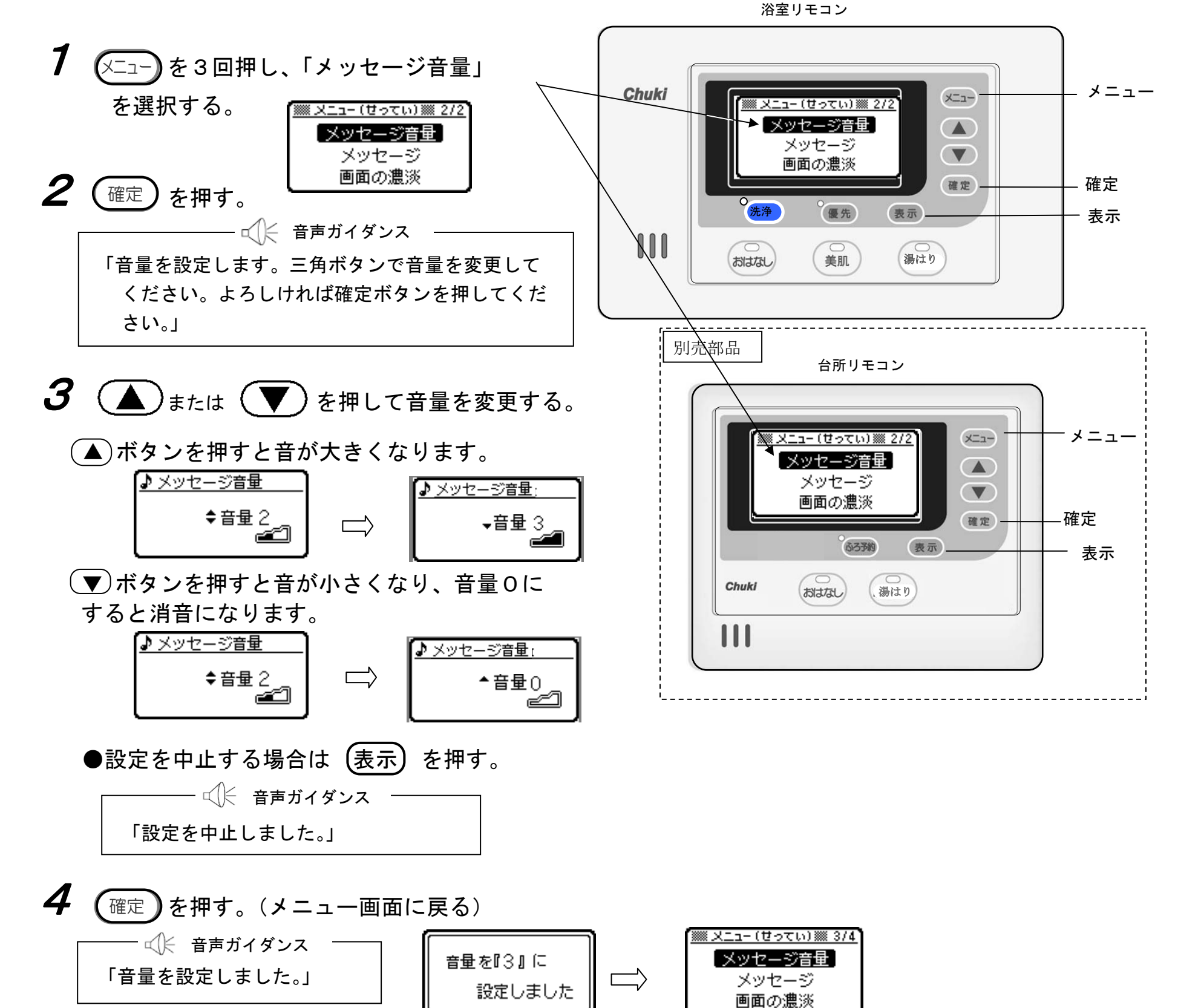

※音量設定・音声ガイダンス内容は下表のとおりです。

| 音量設定 | 音声ガイダンス内容         | 表示                 |
|------|-------------------|--------------------|
| 0    | 音声を切ります。          | ▲<br>音量 0<br>ლ     |
| 1    | 音量を設定しました。        | ◆音量 1<br>(二)       |
| 2    | 音量を設定しました。(出荷時設定) | <b>≑音量</b> 2<br>▲▲ |
| 3    | 音量を設定しました。        | <b>→音量</b> 3       |

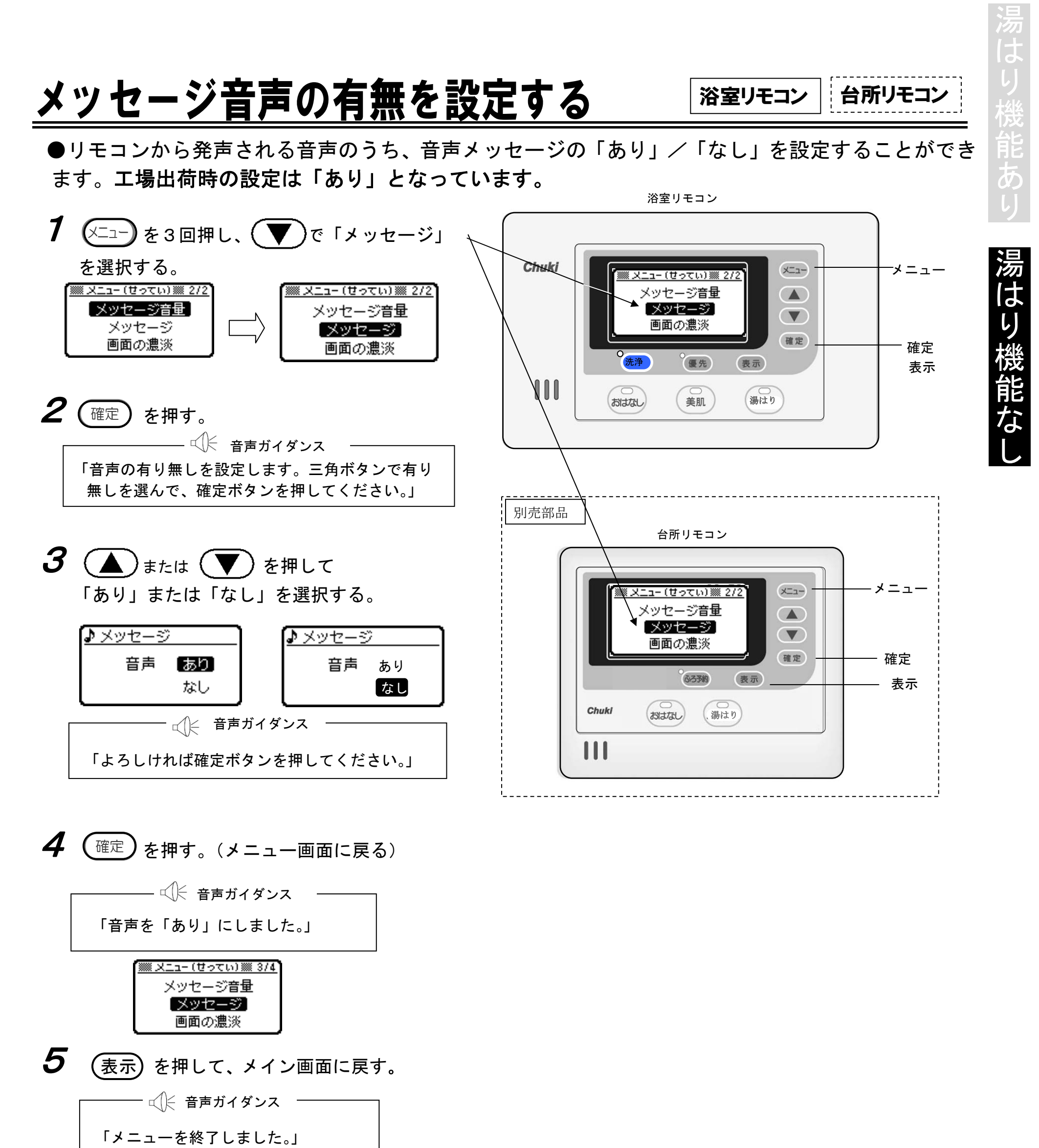

#### お知らせ

●ボタンを操作した時などの効果音は、消すことはできません。

# <u>画面の濃淡を設定する</u>

湯はり機能なし

浴室リモコン

台所リモコン

●画面の濃さを12段階で設定できます。ご希望の濃度に設定してください。 なお、**工場出荷時は中央の設定位置となっています。** 

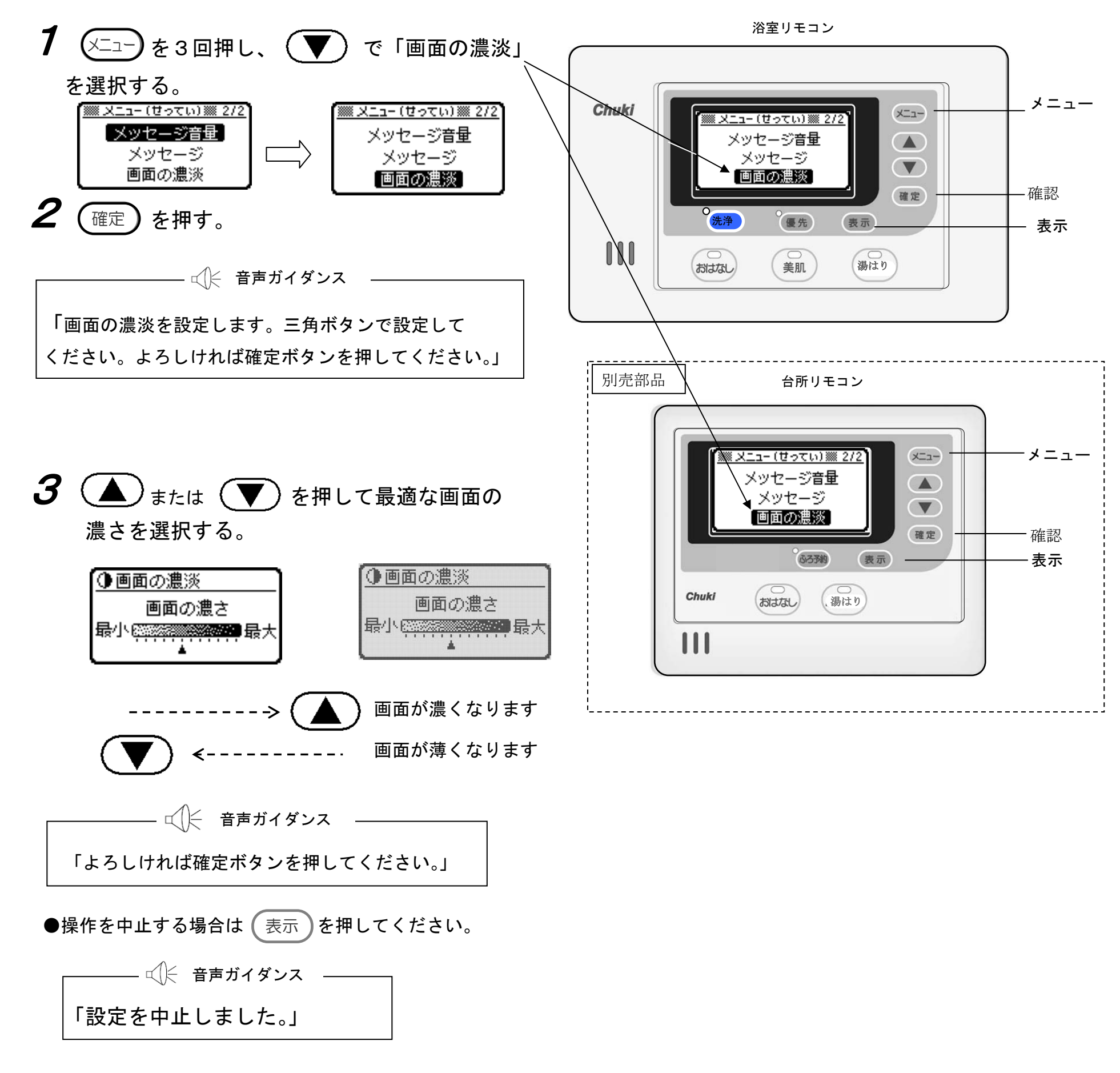

4 確定を押す。(メニュー画面に戻る)

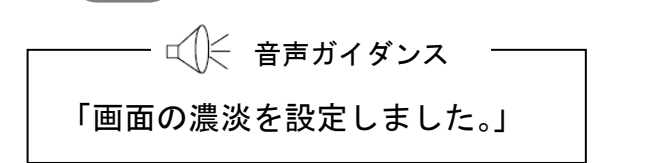

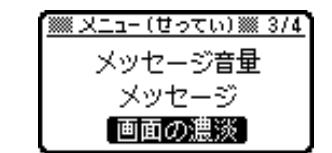

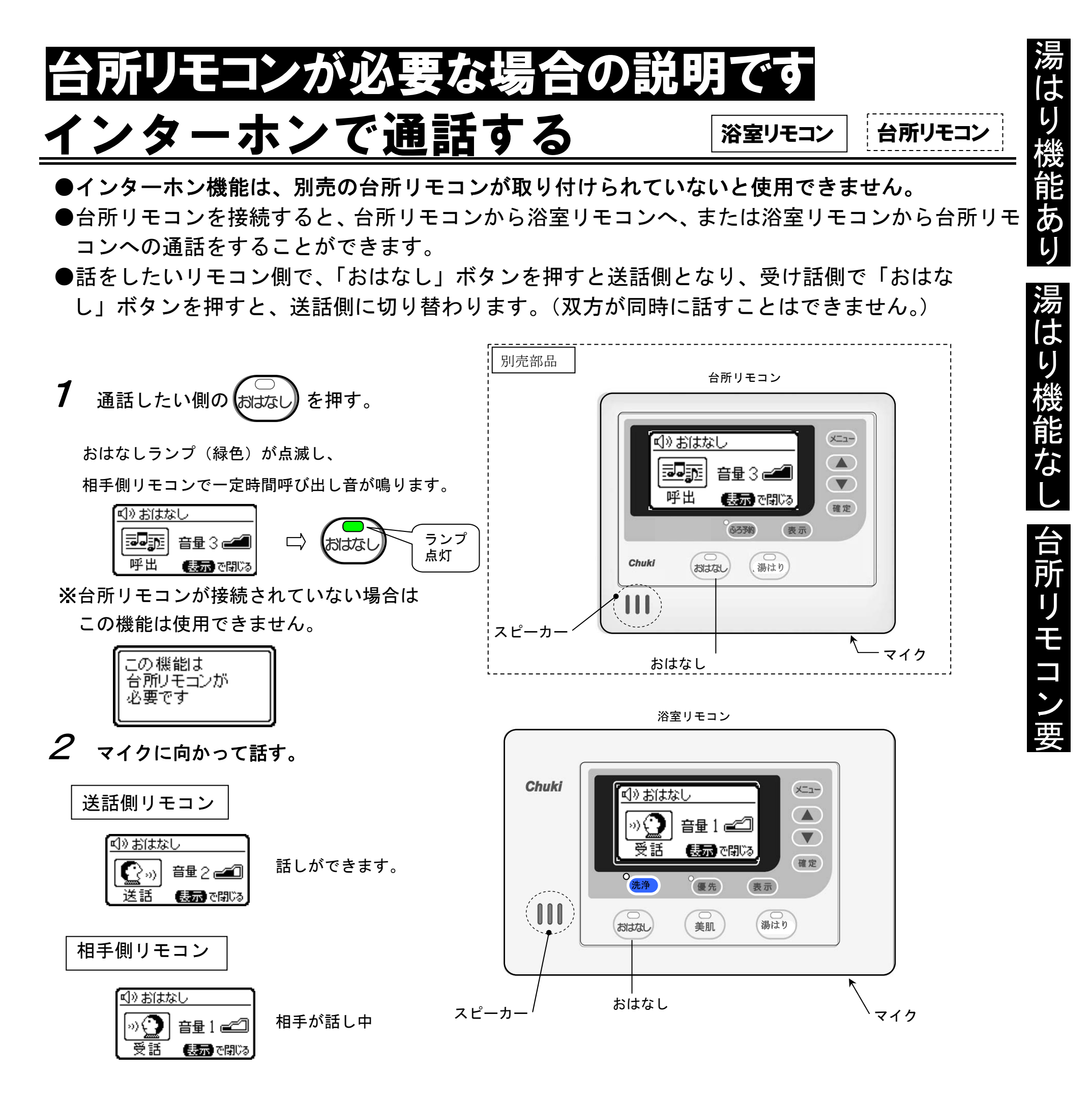

※相手側が返事をしたいときは、相手リモコン

●通話音量の変更する場合は、「おはなし」画面表示中に、(▲)または(▼)で音量を変更できます。

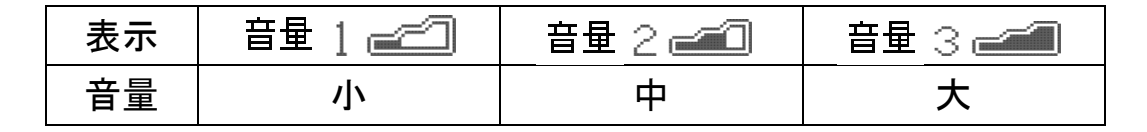

#### お知らせ

●通話開始(おはなしランプ点灯後)から1分が経過すると、自動で通話が終了し、メイン画面に戻ります。

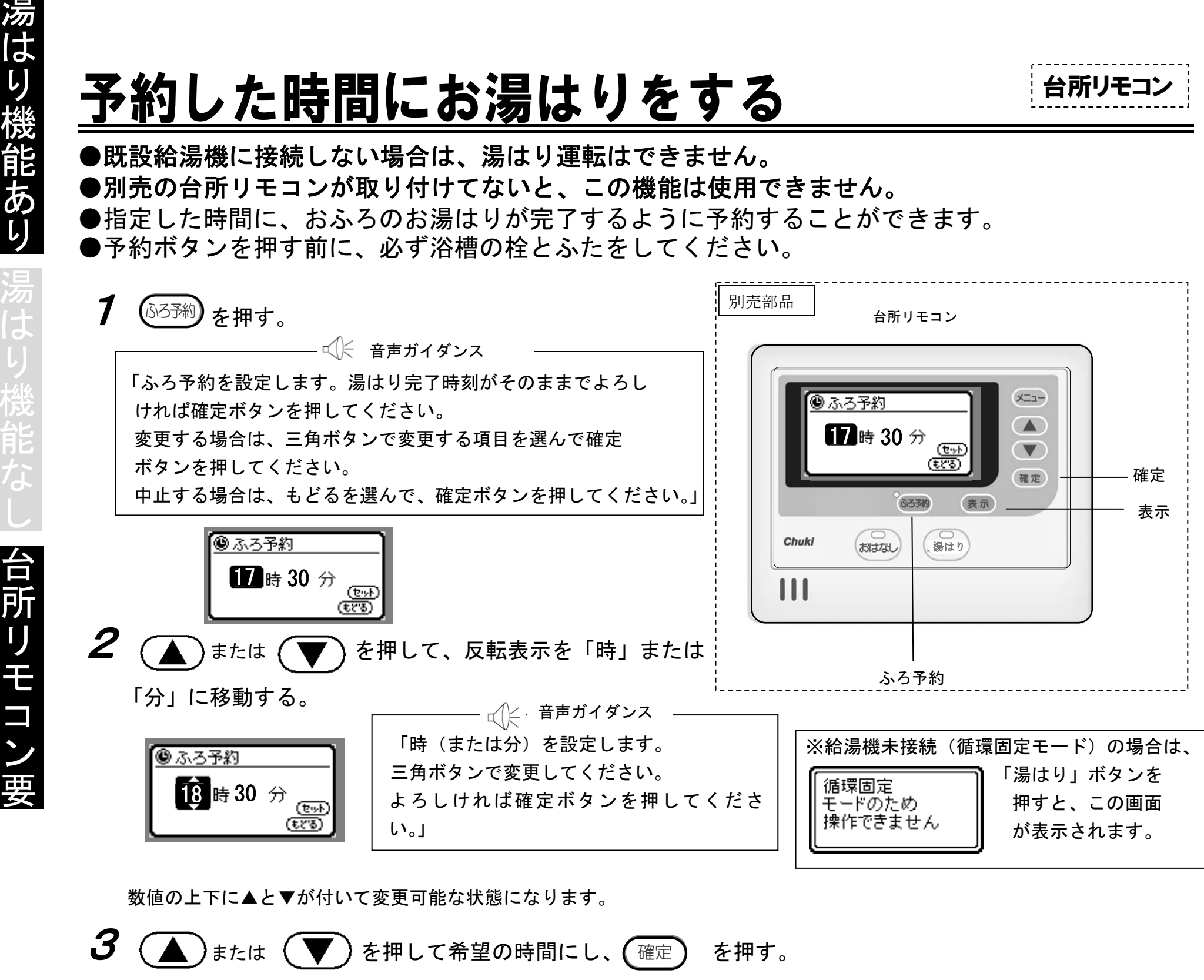

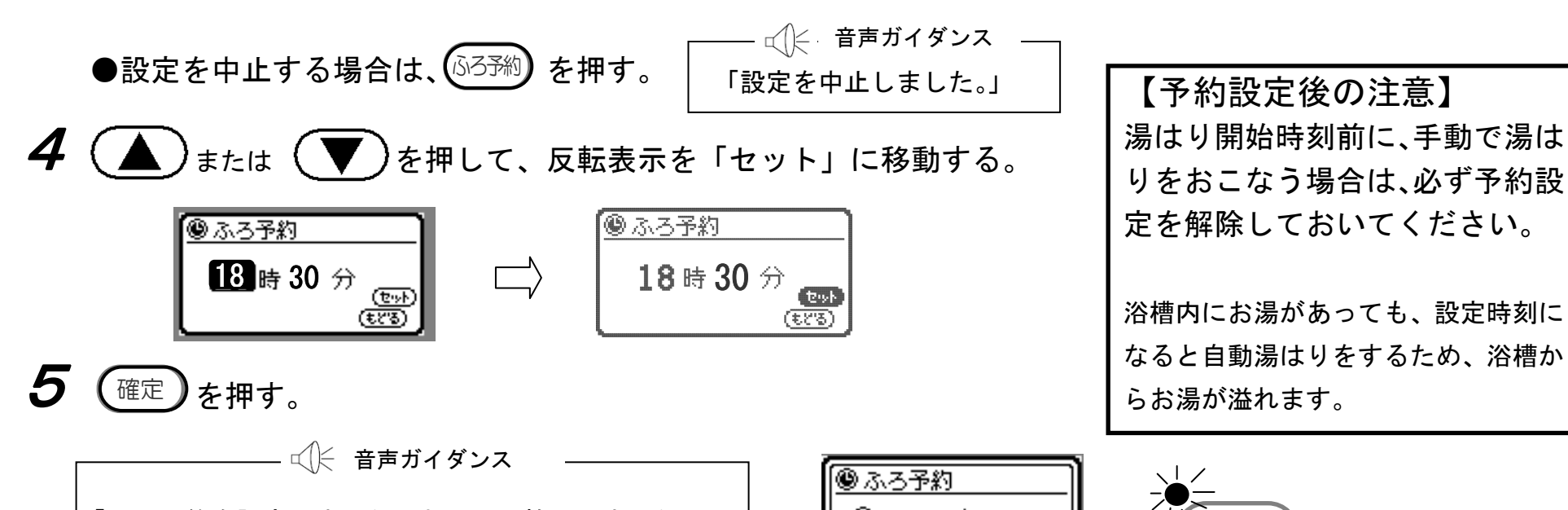

は

「ふろ予約を設定しました。おふろの栓はしましたか。」

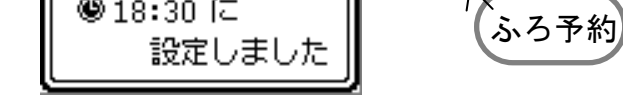

ふろ予約ランプ(緑色)が点灯します。

● ふろ予約を解除する場合は、 ふろ予約中に、(ゐろ予約)を押す。(ランプが消灯) └☆ 音声ガイダンス ふろ予約を 「ふろ予約を解除しました。」 解除しました

お知らせ

●予約時刻が現在時刻の 15 分後以内の場合は、すぐに湯はり運転を開始します。

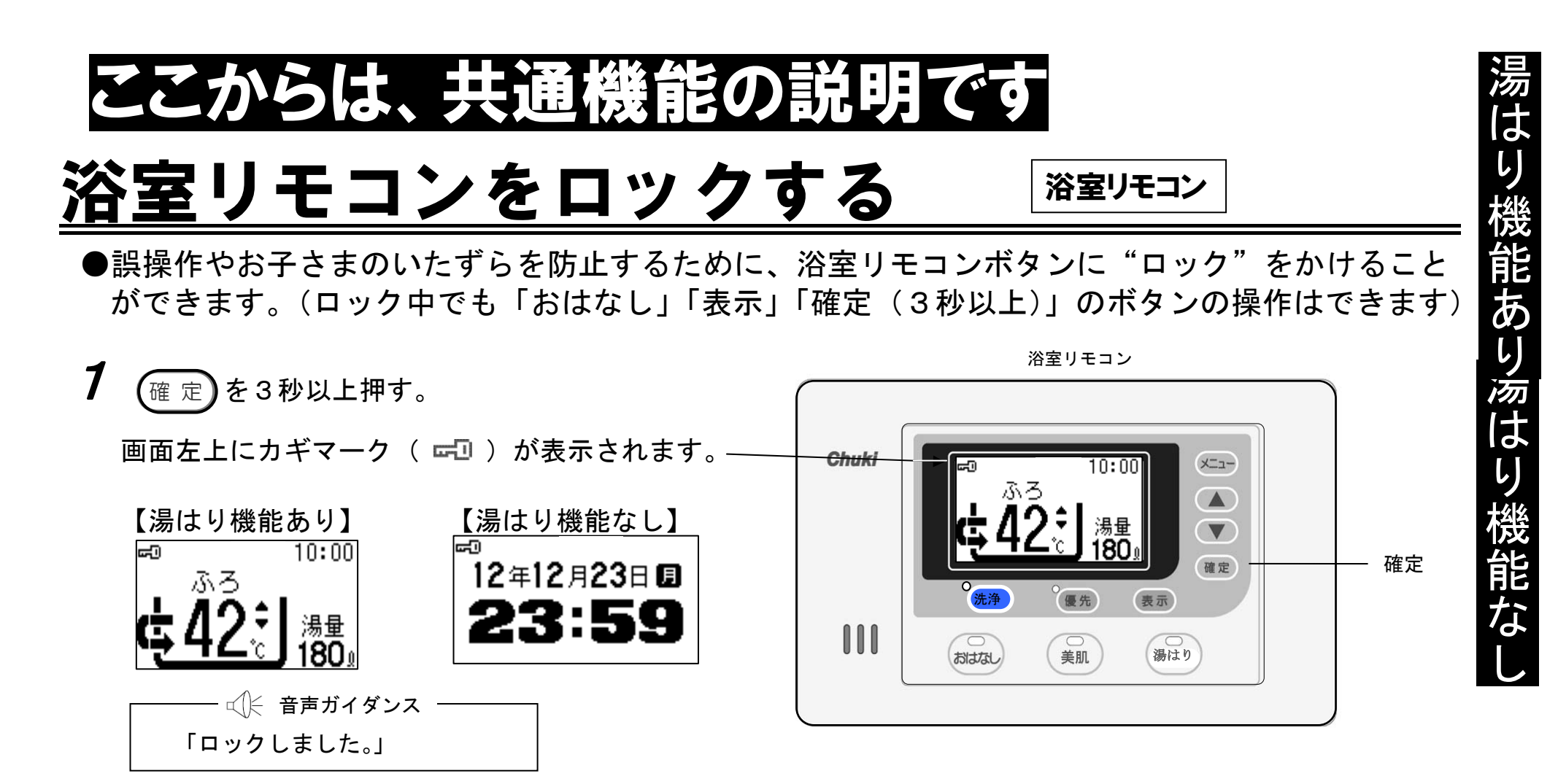

ロック中にボタンを押しても動作しません。

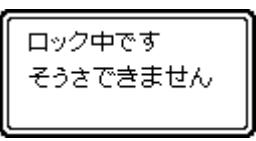

●浴室リモコンのロックを解除する場合は、ロック中に、確定)を3秒以上押す。

画面左上のカギマーク( 🖘 )の表示が消えます。

| ※ロックされるキーの種類    |            |      |     |              |    |    |      |    |
|-----------------|------------|------|-----|--------------|----|----|------|----|
| ☆♪ 音声ガイダンス ──── | ボタンの<br>種類 | メニュー | ▲∕▼ | 確定<br>(3秒未満) | 洗浄 | 表示 | おはなし | 美肌 |
| 「ロックを解除しました。」   | 動作         | ×    | ×   | ×            | ×  | 0  | 0    | ×  |

## 浴室優先を設定する

浴室リモコン

●優先機能は、台所リモコンがある場合のみ有効です。

●「湯はり温度」の変更は、浴室リモコン優先時に浴室リモコンからのみ行えます。
 ●浴室で操作するときは、必ず浴室優先にしてご使用ください。

|                          | 浴室リモコン     |
|--------------------------|------------|
| ┃ (優先)を押す。 □○○ 優先        |            |
| 優先ランプ(緑色)が点灯します。         | Chuki X=-  |
|                          |            |
| (浴室リモコンの場合)「浴室優先を設定しました。 | · 法净 優先 表示 |

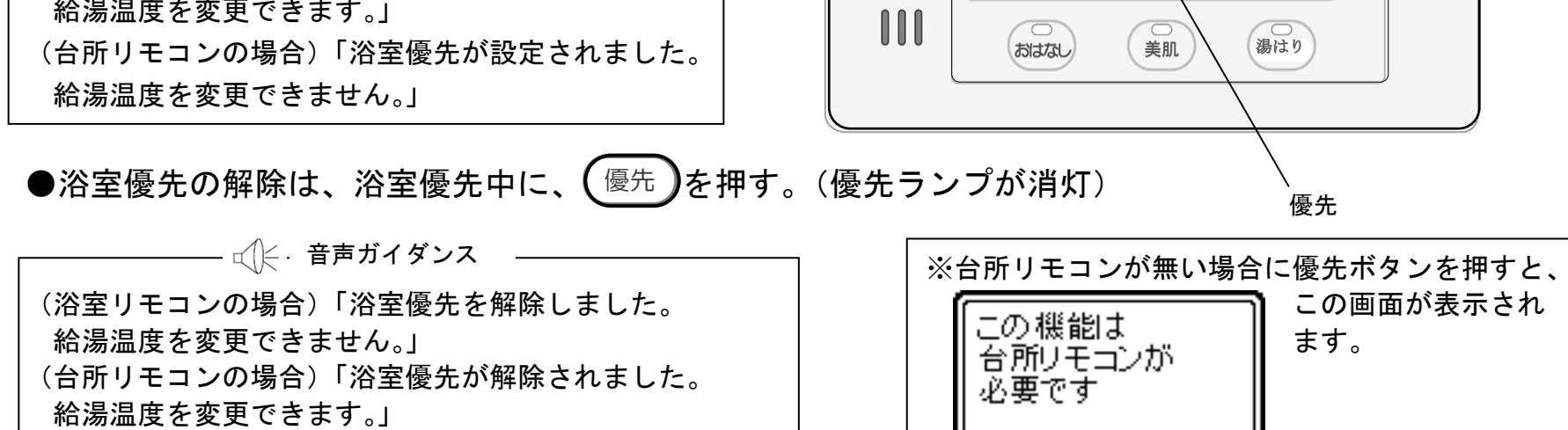

● 浴室優先になっている場合は、台所リモコンで、ふろ湯はり温度の変更はできません。

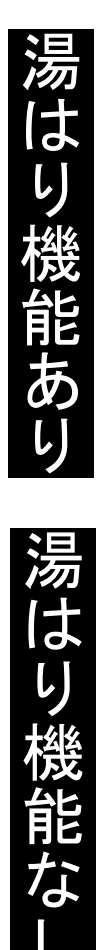

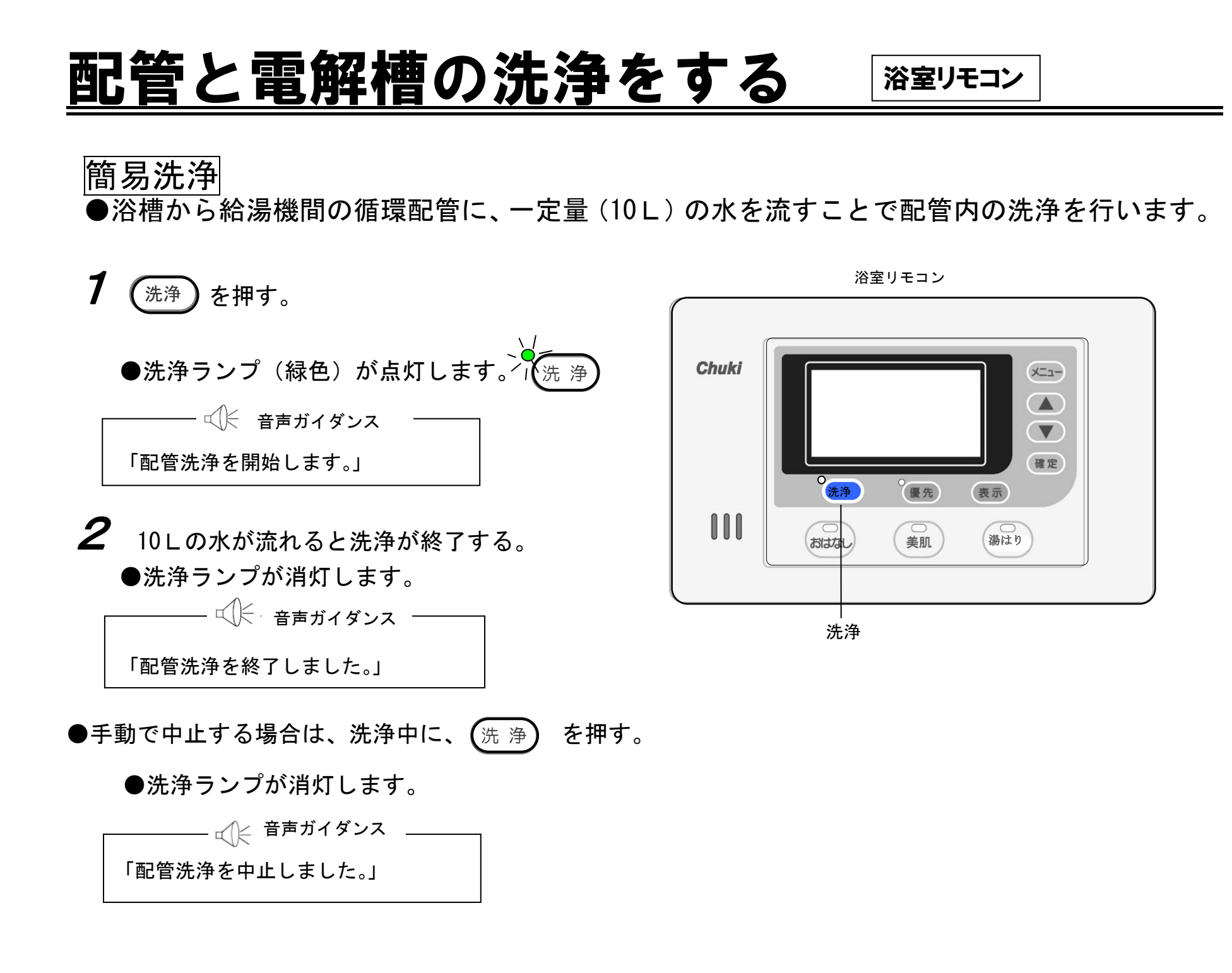

## 配管と電解槽の洗浄をする (つづき)

#### |循環洗浄(6ヶ月に1回程度)

●浴槽から給湯機間の循環配管および電解槽内の汚れを落とすため、浴槽注水、循環洗浄、浴槽 排水、浴槽注水、循環すすぎの工程で洗浄を行います。

はり機能あり

はふろ配管洗浄

水はりをします お風呂の栓をして

次ページへ

ください 「確定」で次へ

2/11

- ●洗浄する場合は、入浴後の残り湯を使用すると水の節約になります。 (残り湯の量は、浴槽アダプターから 10cm 以上あれば十分です。)
- ●洗浄効果を高めるためには、洗浄剤を入れることを、お奨めします。

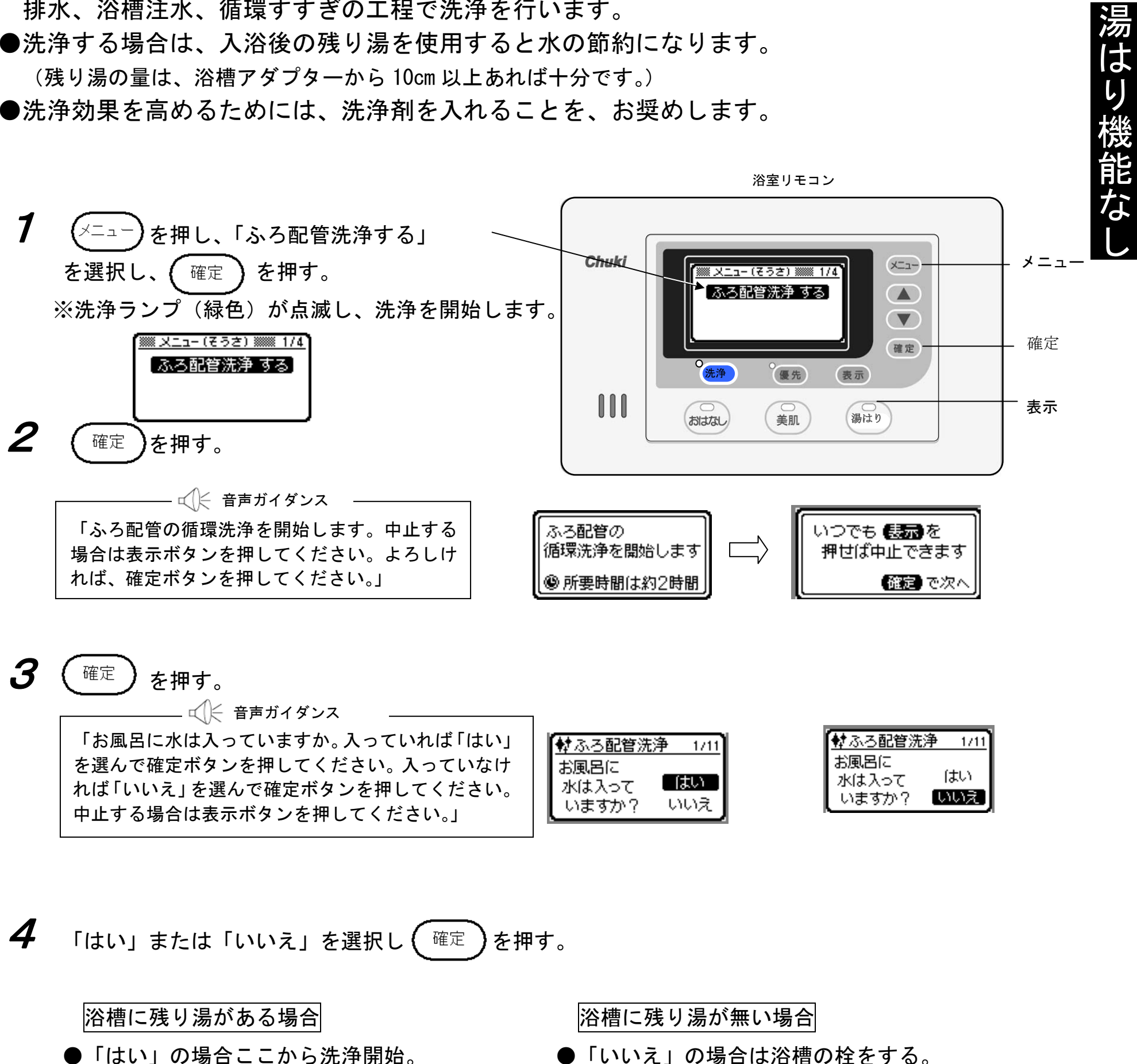

●「はい」の場合ここから洗浄開始。

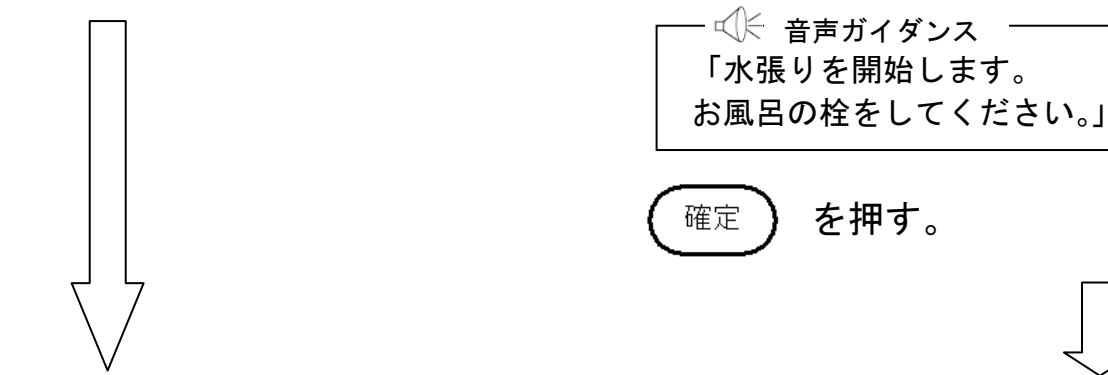

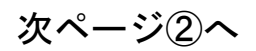

湯はり機能あり

湯はり機能なし

●ここから湯はり洗浄を行います。次の手順(ガイダンスおよび画面表示)により操作を行ってください。

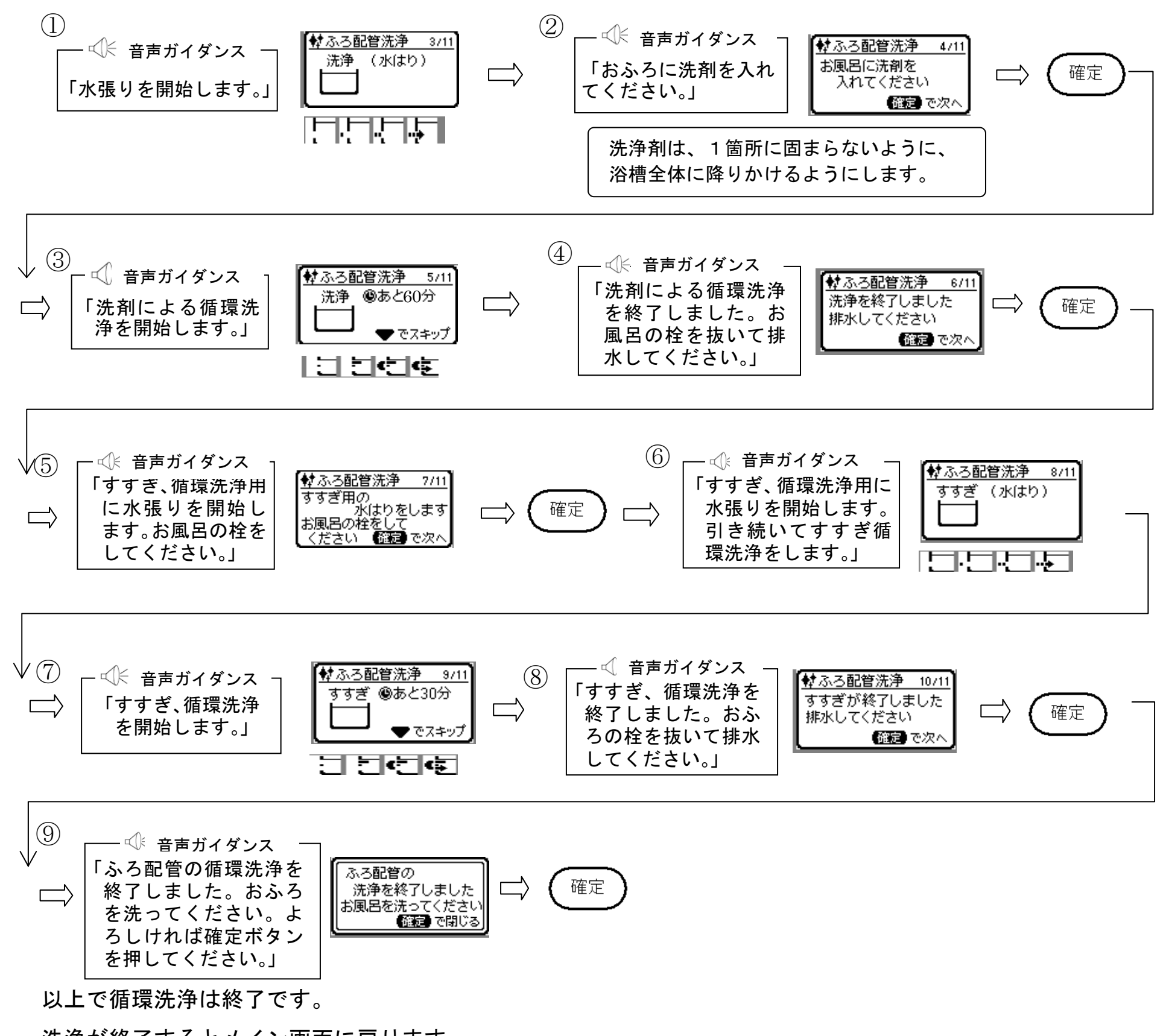

洗浄が終了するとメイン画面に戻ります。

※操作中に不具合があった場合は下記のガイダンスと表示が出ます。

 ●操作情報が確認できなかった場合
 ▲ 音声ガイダンス 「通信失敗です。循環洗」

浄を中止しました。」

| Þ    |         |
|------|---------|
| - 1  | 「通信失敗です |
| - 1  | 循環洗浄を   |
| - 1  | 中止しました  |
| - 1  | 確定 で閉じる |
| - IB |         |

●お風呂に栓がしてなかった場合

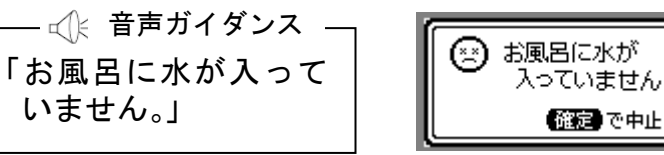

※注意事項:ご使用いただく洗浄剤は、市販のフロ釜洗い(1つ穴用)をご使用ください。 なお、安全に関する注意等は、購入品の説明書をお読みください。 ご購入に際しましては、最寄りのスーパー・ホームセンター等でお買い求めください。

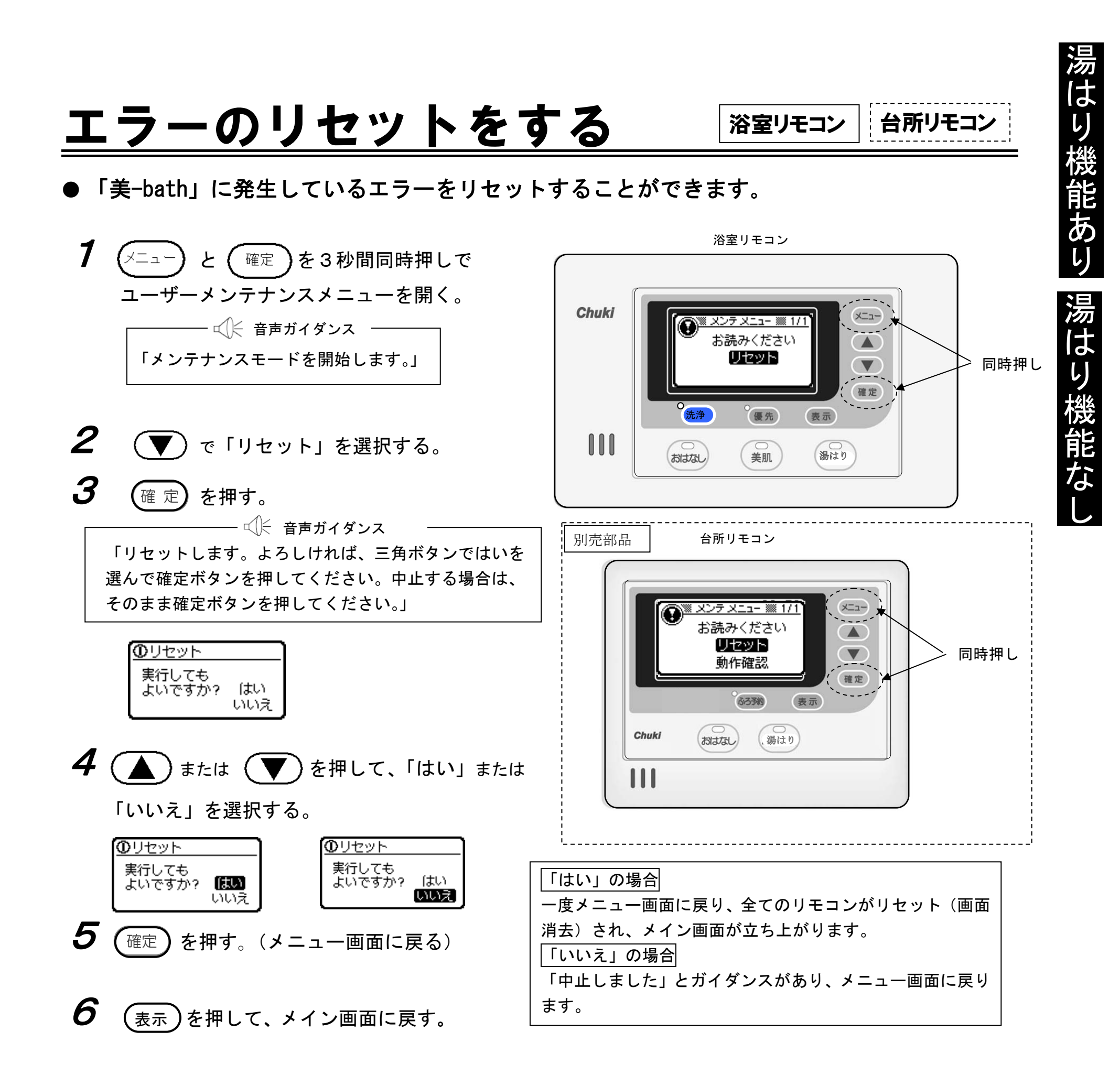

<u>メーカーメンテナンスについて</u>

リモコンの設定の中に「メーカーメンテナンス」がありますが、これは本機器を安全に使用する ための設定や、不具合発生時の情報入手等の大切な情報が入っています。お客様は絶対に設定を おこなわないでください。

なお、何かの操作中に間違って「メーカーメンテナンス」が設定された場合は、「メニューを閉

- じる」を選択するか、(表示)を3秒間押して、メイン画面に戻してください。
- なお、美 bath 機能を設定しない場合は、販売店にご相談ください。

## <u>凍結防止</u>

ふろ配管の凍結防止運転は、工場出荷時に「凍結防止あり」に設定されています。(外気温3℃ 以下)

凍結が予想される場合、自動で次の運転を行います。

- ●浴槽内に水(湯)がある場合は、循環を行います。(30分毎に2分間循環します)
- ●浴槽内に水が入っていない場合は、水道水から注水を行います。(30分毎に1Lの 水を出します)

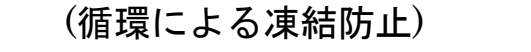

(注水により凍結防止)

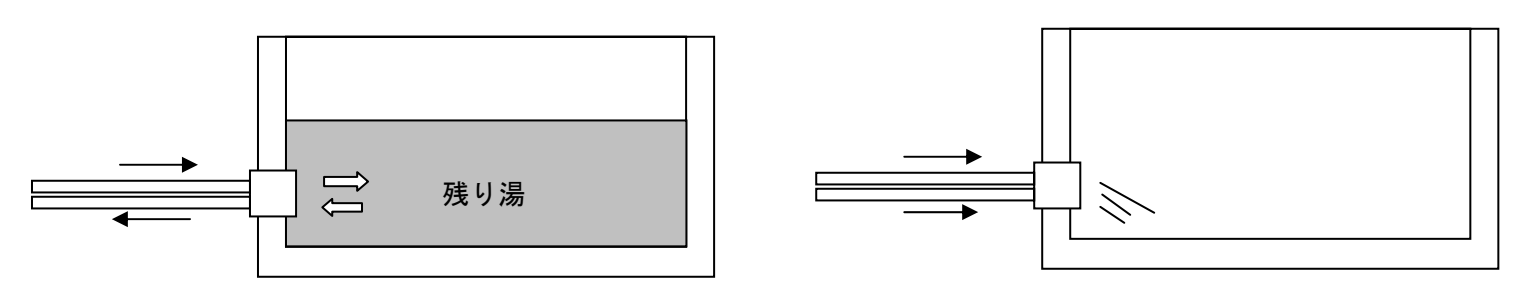

注意:「凍結防止なし」の設定も可能ですが、凍結による不具合発生の原因となりますので、特別な理由が無い 限り設定を解除しないでください。また、解除する場合は、販売店にご相談ください。

#### 【お知らせ】

●入浴が終了した後は排水せず、そのままにしておくと循環による凍結予防運転をします。

31

●凍結予防運転はふろ湯はり運転が「切」の状態の時に作動します。

●浴槽内に水が無い状態でも、勝手に水が出たりしますが異常ではありません。

●凍結予防運転のため、ときどきポンプの動作音がすることがあります。

## お手入れと日常点検

逃し弁の点検(年に2~3回)

●逃し弁点検窓を開け、逃し弁レバーを2~3回上下に動かしてください。 上げたとき、排水口から水(お湯)が出れば正常です。 点検終了後は、逃し弁レバーを下げ、逃し弁点検窓を閉じてください。

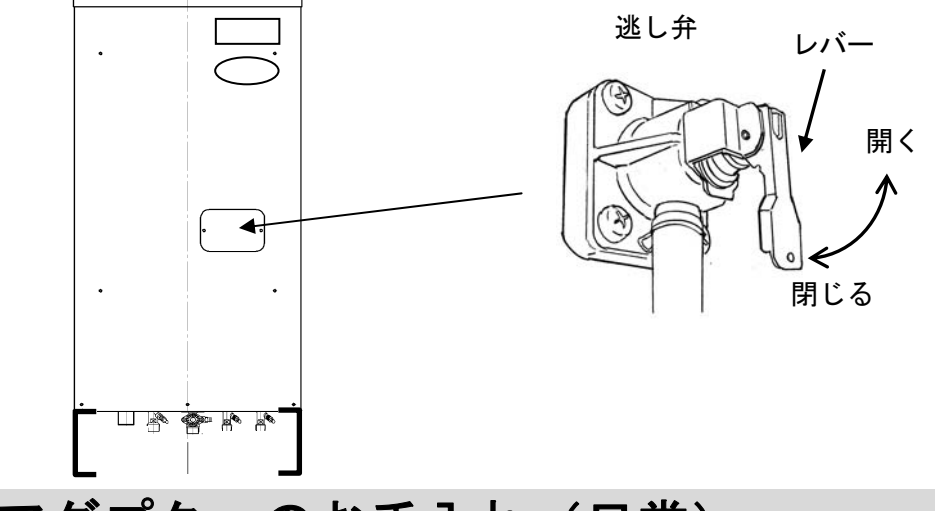

浴槽アダプターのお手入れ(日常)

- ●浴槽のお湯を排水した後に行ってください。
- ●浴槽アダプターのフィルターを外し、全体を水洗いします。このとき歯ブラシ ゆるむ などを使用すると汚れがきれいに取れます。

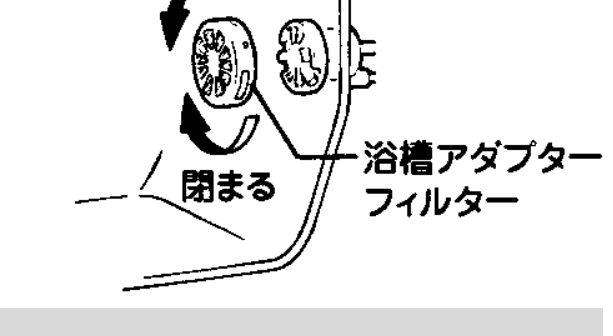

#### リモコンのお手入れ(日常)

●リモコンの表面が汚れたときは、水にぬらした柔らかい布をかたく絞って、軽く拭き取ってく ださい。

#### お願い

●リモコン内部には電気部品が入っていますので、水をかけないようにしてください。 ●洗剤およびベンジン・シンナー等は使用しないでください。

## 点検と消耗品の交換

●本機を安心して長くお使いいただくために、3~4年に1度の定期点検(有料)をお奨めします。

#### ●消耗部品

下記部品は消耗品です。交換時は当社純正品をご使用ください。

・減圧弁 ・逃し弁 ・混合弁 ・電磁弁 ・循環ポンプ ・パッキン類

#### ●電解槽の定期交換

美肌水生成機能による効果を維持するためには、電解槽の交換が必要となります。(推奨5年) なお交換料金につきましては、別途ご相談ください。

詳細はお買い上げの販売店、または中国電機製造㈱サービス窓口へお問い合わせください。

## 停電したとき

この装置にはメモリ機能が付いていますので、お客様がリモコンで設定された「時刻」や他の 情報などは記憶されています。

#### 停電したときの動作

- ●リモコンの設定は停電前の設定に戻ります。
- ●湯はり運転中に停電した場合、停電終了後には湯はり設定は解除されています。 最初のお湯が残っている状態から、再度、湯はりボタンを押すと、お湯があふれる可能性が あります。

## 断水したとき

●断水時に湯はり操作をした場合、給水ができないためにエラーが表示されることがありますので、断水が終わるまで使用しないでください。

エラーが表示された場合でも、断水が終わって問題が解決すればエラー表示は消えます。

## <u>美-bathに関するQ&A</u>

| 質問                                     | 回答                                                                                                    |
|----------------------------------------|----------------------------------------------------------------------------------------------------|
| 井戸水で使用できますか                            | 井戸水・地下水等は、飲用には問題なくても、金属に対して悪影響を及ぼす事があり<br>ますので必ず水道水でご使用ください。水質が原因で不具合が発生した場合、保証期<br>間内であっても有償修理となります。                                                                                                    |
| 美肌水とはどんな入浴水で<br>すか                     | 従来の入浴水には、水素は殆ど含まれておりませんが、当社が開発した電解槽で、水<br>を電気分解することにより、美肌効果の高いナノサイズの水素を豊富に含んだ入浴水<br>です。                                                                                                    |
| 美肌水に入浴して、人体へ<br>の悪影響はありませんか。           | 入浴水の pH 値は従来の中性と同じです。水素は食品添加物として厚生労働省から認<br>められています。また、水素水は飲用としても市販されているなど、安全性は高いと<br>判断しています。                                                                                                    |
| 水素ガスは危ないと聞きま<br>すが、発火等の危険性はあ<br>りませんか。 | 一般的に水素ガスが危険とされるのは、空気中の水素濃度が4%以上で火気(火や火花)を近づけた場合に起こる爆発の危険性です。美肌水生成運転で生成する水素は10分間で約0.5~0.7Lですので、これを小さめの浴室(2.7m <sup>3</sup> )で、仮に1時間運転したと想定しても、空気中の水素濃度は、約0.15%程度にしかなりませんので、安心してご使用ください。<br>なお、浴槽の蓋をしめたままで長時間運転したり、故意に水素をためたりすることは、危険ですので絶対におこなわないでください。 |
| 美肌水効果の持続時間は。                           | 美肌水の生成は、自動湯はりに引き続き、浴槽のお湯を湯量に応じて 10~20 分間自動循環させて水素風呂にしますが、その後は時間経過とともに水素が少しずつ大気中に放出され減衰しますので、入浴の間隔が 60 分以上経過した場合には、浴室リモコンの美肌ボタンを操作して、美肌水生成運転をおこなってください。                                                                                                 |

## <u>エラー表示と処置について</u>

●エラー表示した場合、サービスマンの点検が必要です。お買い上げの販売店または中国電機製
 造㈱サービス窓口へお問い合わせください。

●エラー発生時のリモコン表示例(E51-ふろ給湯混合弁異常が発生)

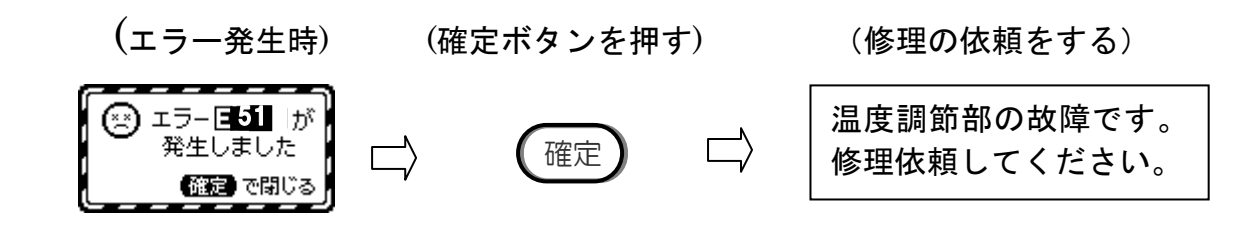

エラー表示

| エラーコード | 原因                       | 処置                        |
|--------|--------------------------|---------------------------|
| E11    | 外気温センサ故障(断線・短絡)          | <b>外気温センサの点検・交換</b> (※1)  |
| E32    | 水温センサ短絡・断線               | 水温センサの点検・交換 (※1)          |
| E51    | 風呂MIX弁異常                 | <b>風呂MIX弁の点検・異常</b> (※1)  |
| E52    | 風呂フローセンサ故障               | 風呂フローセンサの点検・交換 (※1)       |
| E53    | 風呂温度センサ故障                | <b>風呂温度センサの点検・交換</b> (※1) |
| E54    | 風呂電磁弁故障                  | 風呂電磁弁の点検・異常 (※1)          |
| E55    | 水位センサ故障                  | 水位センサの点検・交換 (※1)          |
| E56    | 循環フロースイッチ故障              | 循環フロースイッチの点検・交換 (※1)      |
| E57    | ふろ配管不良(漏れ・詰まり・潰れ他)(試運転時) | 風呂配管の点検・修理し再度ふろ試運転        |
| E59    | 試運転浴槽栓忘れ(試運転時)           | 浴槽の栓がされているか確認し再度ふろ試運転     |
| E60    | 浴槽係数なしまたは一部なし            | 再度ふろ試運転                   |
| E62    | 電解用電源の故障                 | 電解槽電源線・コネクタ点検・交換 (※1)     |
| E63    | 電解用電源の極性反転故障             | 電解槽電源線極性の確認する。 (※1)       |
| E64    | 電圧不足異常                   | 電解槽電源点検・交換 (※1)           |
| E65    | 電圧最大異常                   | 電解槽点検・電解電源点検・交換 (※1)      |
| E66    | 電源加熱故障                   | 電解電源用ファン点検・交換 (※1)        |
| E71    | 風呂湯温センサ故障                | <b>風呂湯温センサの点検・交換</b> (※1) |
| E91    | 制御基板故障(AD変換異常)           | 制御基板のリセット・点検・交換 (※1)      |
| E92    | 台所リモコン通信異常(応答なし)         |                           |
| E93    | <br> 浴室リモコン通信異常(応答なし)    | ケーノルの短給を唯認 (※1)<br>       |

#### ※1 サービスマンの点検が必要な項目です。

※E92 は台所リモコン取り付け時のみ。

## <u>保証とアフターサービスについて</u>

1 保証書について(別添付)

●保証書は必ず「工事店名(販売店名)」「据付日」などをご確認の上、工事店からお受け取りください。また、内容をよくお読みのあと大切に保管してください。(取扱説明書、据付工事説明書なども保証書と一緒に保管してください。)

## 2 保証内容について

- ●保証期間は据付日から5年間です。
- ●正常な使用状態で、この期間内に万一故障が生じた場合は、保証書の記載事項にもとづき「無償修理」いたします。
- ●ご使用になる水が井戸水や地下水等で、故障原因が水質による影響と判断されるときは、
   無償修理できません。
- ●無償保証期間経過後の故障修理については、有料で修理いたします。 (部品交換修理が困難な場合や修理費用が多額となる場合は、機器交換などのご相談をす る場合があります。)

## 3 点検と修理について

●点検・修理を依頼される場合は、工事店(販売店)にご連絡ください。

4 補修用部品の保有期間について

●当社は、この装置の補修用部品を、製造終了後8年保有しています。 補修用部品とは、その製品の機能を維持するために必要な部品です。

## 5 修理を依頼されるときは

●修理に際しましては、保証書をご提示してください。保証書の規定にしたがって工事店(販売店)が修理させていただきます。

保証期間が過ぎているときは

●補修用部品の保有期間内は、ご希望により有料にて修理させていただきます。

ご連絡いただきたい内容について

④故障の内容:できるだけ具体的に(エラーが発生している、××からお湯が漏れている等)
 ⑤お名前・ご住所・お電話番号

■修理・その他お問い合わせは

据付工事店(販売店)または中国電機製造㈱サービス窓口にご連絡ください。

なお、中国電機製造㈱サービス窓口の連絡先は次項を参照ください。

## 製品仕様

| 型式             | C — E            | 3 B 0 1  |  |  |
|----------------|------------------|----------|--|--|
| 種類(設置場所)       | 屋外型              |          |  |  |
| 定格電圧・周波数       | 単相200V           | 50/60Hz  |  |  |
| 電解水生成時消費電力     | 850W以下           |          |  |  |
| 電解電流           | 1                | 0 A      |  |  |
| 減圧弁設定圧力        | 80kPa 170kPa     |          |  |  |
| 湯はり温度          | 35°C~48°C(1°C刻み) |          |  |  |
| ふろ湯量           | 100L~400L(20L刻み) |          |  |  |
| 電極材質           | チタン鋼+白金メッキ       |          |  |  |
| 外形寸法 (幅×奥行×高さ) | 500 × 250 × 1150 |          |  |  |
| 質量             | 2 7 kg           |          |  |  |
| 付属部品           | 浴室リモコン・浴槽アダプター   |          |  |  |
| 別売部品           | 台所リモコン・          | リモコンケーブル |  |  |

## 中国電機製造株式会社連絡先(相談窓口)

住所:〒732-8564 広島市南区大州四丁目 4-32

| 連絡先                         | 担当箇所     | 電話            |
|-----------------------------|----------|---------------|
| 相談受付<br>(夜間・休日を除く 8 時~17 時) | 相談窓口(総合) | 050-5524-1355 |
| 夜間・休日受付                     |          | 050-5524-1343 |

| 製品形名<製造番号> | С-ВЕ   | 301 形 | < |        |   | > | 据付工事店 | (販売店) | の店名・ | 住所・ | 電話番号 |
|------------|--------|-------|---|--------|---|---|-------|-------|------|-----|------|
| リモコン型式     | 台所リモコン |       |   | 浴室リモコン |   |   |       |       |      |     |      |
| お買い上げ日     |        | 年     |   | 月      | B |   |       |       |      |     |      |

# 

本社 〒732-8564 広島市南区大州四丁目4番32号 フュージョンIP 050-5524-1355

UG000209-01